電子メールソフト

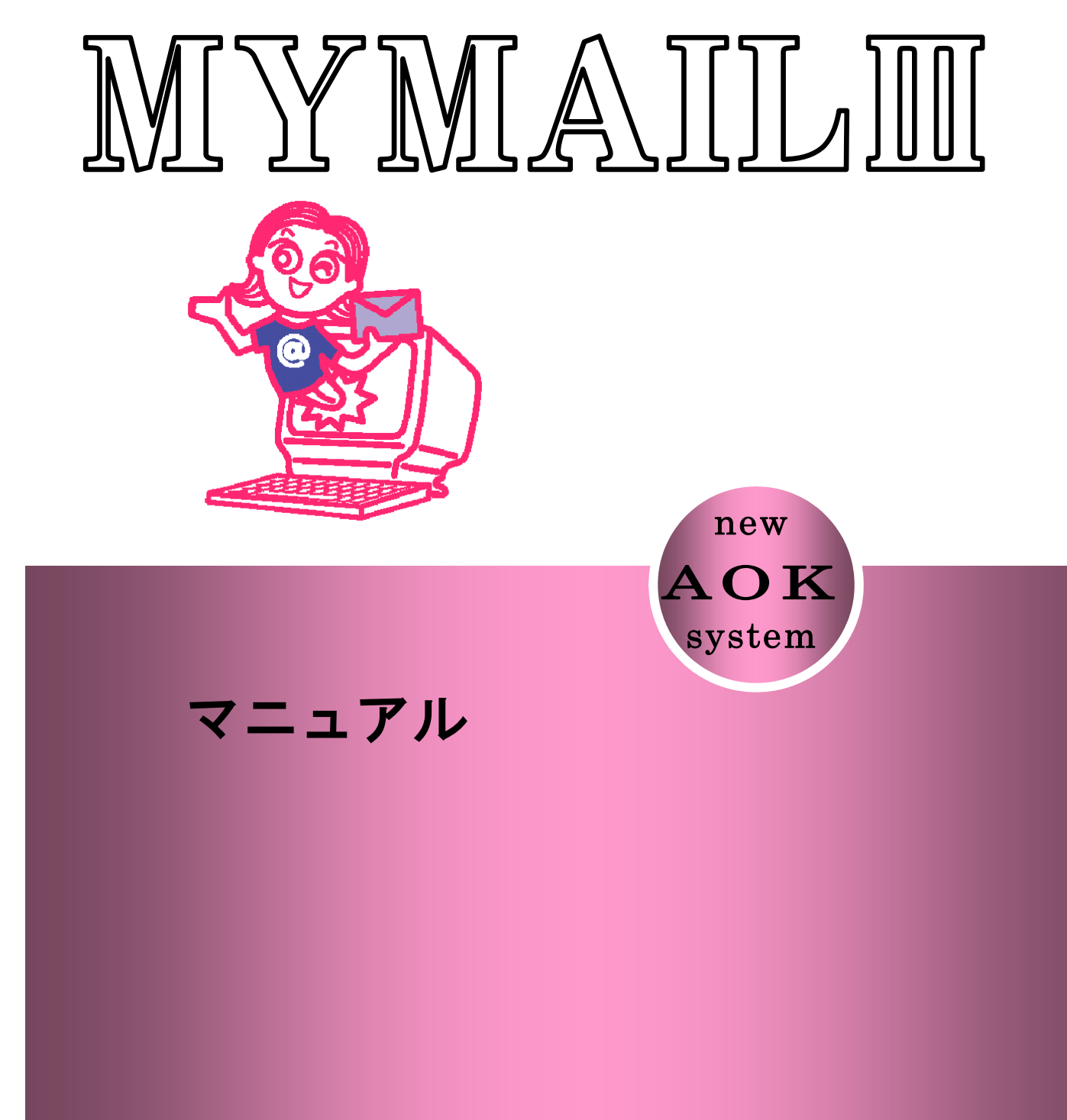

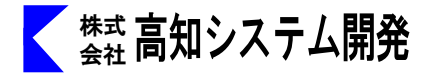

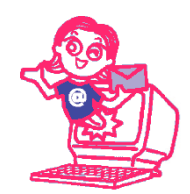

# 

| セットアップ       | 2   |
|--------------|-----|
| マイメールⅢの起動と終了 | 3   |
| マイメールⅢの画面説明  | 4   |
| メールアドレスの設定   | 6   |
| 送受信          | 1 5 |
| 新規メール作成      | 1 5 |
| 未開封メール一覧     | 1 9 |
| 受信ボックス       | 1 9 |
| 送信ボックス       | 2 3 |
| 送信済みボックス     | 2 3 |
| 振り分けボックス     | 2 4 |
| 削除メール        | 3 2 |
| アドレス帳        | 3 3 |
| お気に入り        | 3 6 |
| オプション設定      | 3 7 |
| コマンドー覧       | 3 9 |
| 用語集          | 5 1 |
| 送受信時のエラー     | 5 3 |
|              |     |

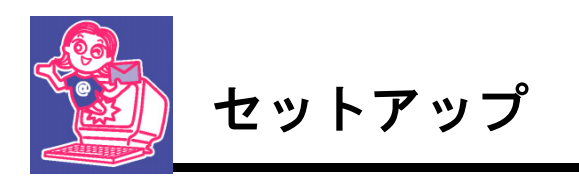

**MYMAIL** のセットアップ方法を説明します。

#### セットアップ手順

- ① パソコンの電源を入れ、Windows を起動します。
- ② MYMAIL II の CD-ROM をドライブに挿入します。

|                                   | ③ 「自動再生」のダイアログが表示されます。                                                                                                    |
|-----------------------------------|----------------------------------------------------------------------------------------------------|
| МҮМАІІ           (#) АЗОУ ХТ ДЯРЕ | <ul> <li>● 「日気パチナエ」 000 TY ビンバラ 4 どうべこ 4 じさく 9:</li> <li>● 自動再生</li> <li>● DVD RW ドライブ (R:)</li> <li>● Vフトウェアとゲーム に対しては常に次の動作を行う:<br/>プログラムのインストール/実行</li> <li>● Setup Exe の実行<br/>Kochi System Development, Inc. (こけ)発行<br/>全般 のオプション ●</li> <li>● フォル炎を聞いてアイルを表示<br/>-エジスプローラ使用</li> <li>● フリックします。</li> </ul> |
| IIAMYM<br>HERIATASotin (#1)       |                                                                                                    |

「Setup. exe の実行」にマウスカーソルを合わせ、左クリックします。

④ 画面が暗くなり警告音が鳴り、「ユーザーアカウント制御」のダイアログが出ます。

| 😌 ユーザー アカウント制御 ×                                                                       | 「はい(Y)」にマウスカーソルを合わせ、            |
|----------------------------------------------------------------------------------------|---------------------------------|
| 😨 次のプログラムにこのコンピューターへの変更を許可しますか?                                                        | 左クリックします。<br>または、  A I t   +  Y |
| プログラム名: Setup.exe<br>確認済みの発行元: Kochi System Development, Inc.<br>ファイルの入手先: CD/DVD ドライブ |                                 |
| ○ 詳細を表示する(D) はい(Y)                                                                     |                                 |
| <u>これらの通知を表示するタイミ</u> クリック                                                             | します。                            |

- ⑤ 使用許諾所に同意して、「はい」で、 🖉 を押します。
- ⑥ セットアップ完了のメッセージを確認して、 🕗 を押します。
- ⑦ セットアップ完了後環境によりパソコンの電源を入れ直す必要があります。
   メッセージを確認し、「はい」で、
   2 を押しパソコンを再起動します。
   セットアップ終了後またはパソコン再起動後 MYMAIL Ⅲがご使用頂けます。

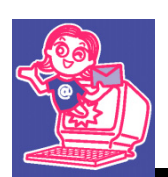

マイメールⅢの起動と終了

マイメールⅢの起動と終了について説明します。

## 起動

マイメールの起動は、AOKメニューの中から↓↓ 1 で選択し起動します。

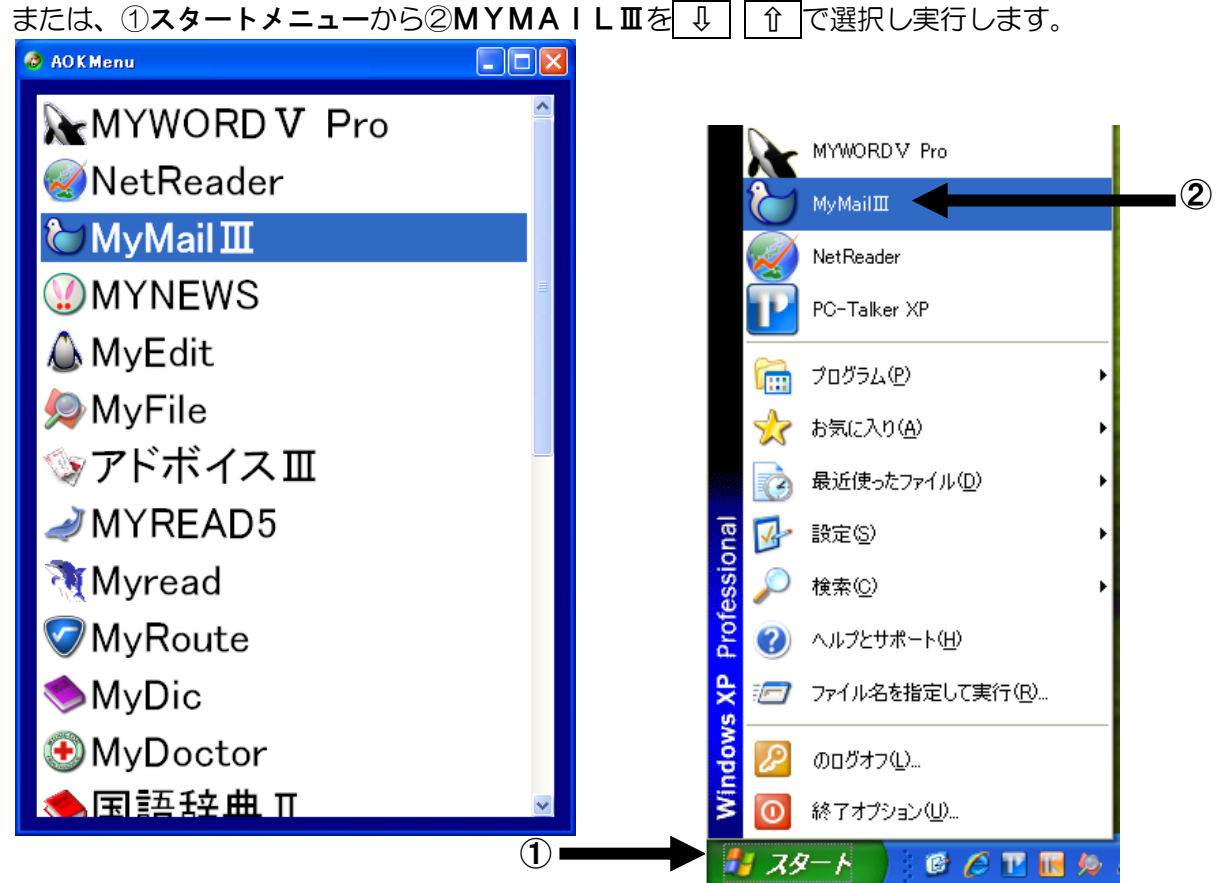

## 終了

終了は、Alt キーを押し、操作(F)で↓ ① を押しマイメールの終了(X)まで移動して ↓ キーを押して終了します。

または、Alt + F4 キーで終了します。

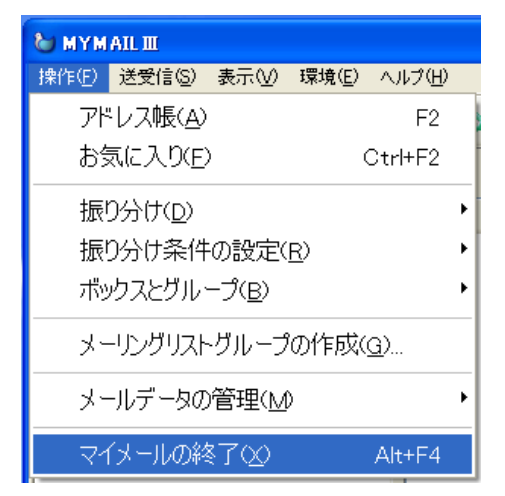

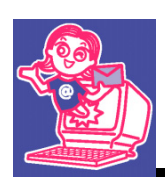

マイメールⅡの画面説明

マイメールⅢの画面について説明します。

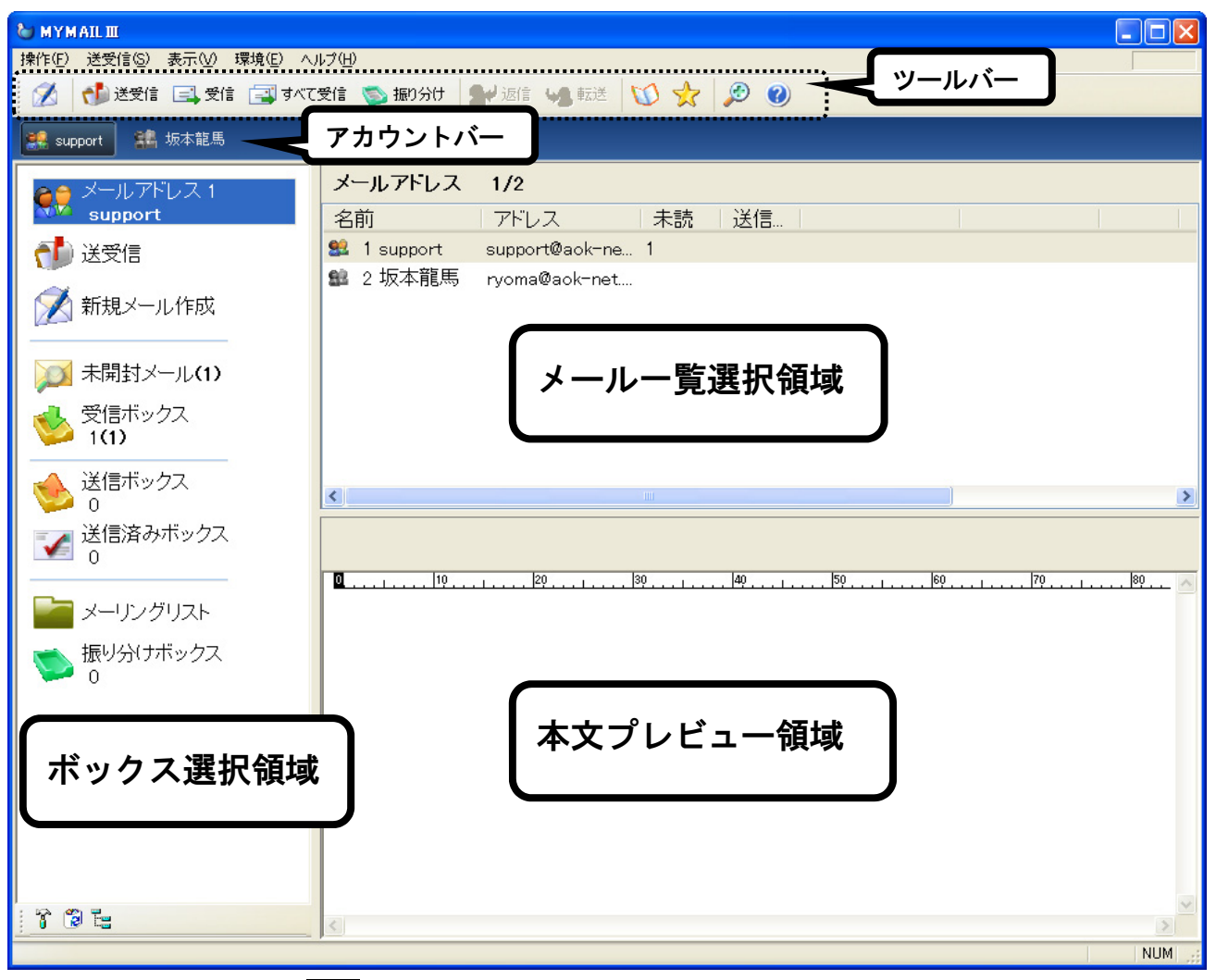

**ボックス**を選択し 

→ キーでメールー覧に移動します。

メールー覧からボックスの選択に戻るときは、

Esc キーで戻ります。

ボックス選択領域では、

Ctrl + → ① で、グループ間の移動ができます。

## \* 意 ボックス選択領域

メールアドレスの設定を行ってない場合は「ボックス選択領域」は何も表示されません。

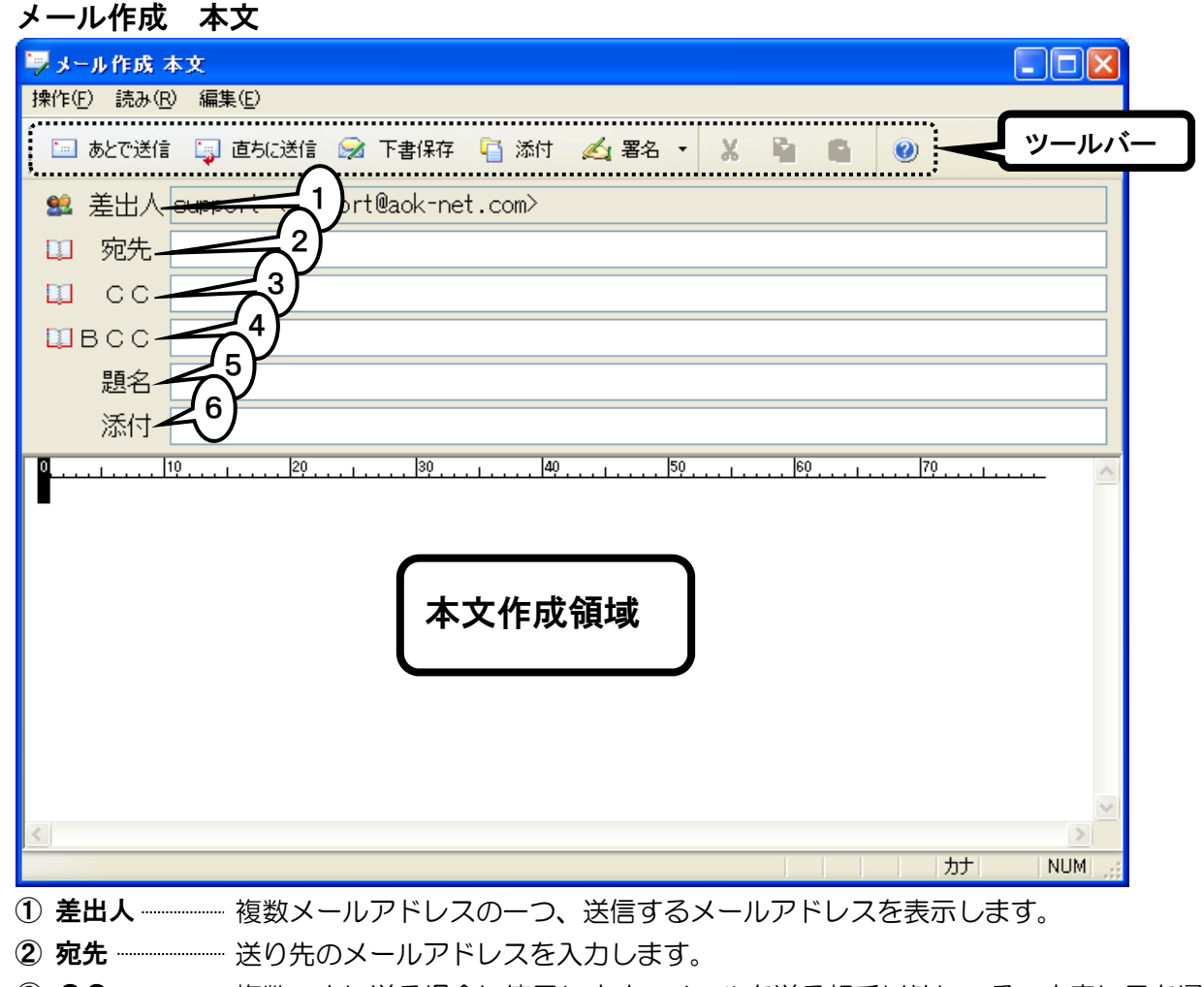

- ⑤ 題名 …………… メールの内容にタイトルを付けます。
- ⑥ 添付ファイル 添付ファイルがある場合に、表示されます。

## CC、BCC

注意

**<u>CC、BCC</u>**の入力は、通常表示されません。

使用したいときに、宛先(メールアドレス)入力時に、

└ Ctrl ↓ + F2 を押すと、CCの項目が、「宛先」の下に表されます。

| Ctrl | + | F3 | を押すと、BCC の項目が表れます。

Tab で、CC、BCC に移動して、入力してください。

**CC、BCC** を、最初から表示させておきたい場合は、宛先(メールアドレス)入力時に、アプリケー ションキー(または、Shift+F10)の、メニュー内の「**CC を 最初から表示しておく**」 「**BCC を 最初から表示しておく**」で、エンターを押して有効にしてください。

#### 差出人

差出人の表示は、通常されません。

機能拡張オプション(X)・振り分け条件に 高度な設定項目を追加するに、チェックがあり、複数メールアドレスを設定している場合表示されます。P 30 参照

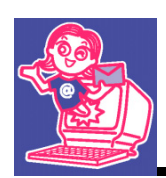

# メールアドレスの設定

## マイメール田を使用するためにメールアドレスを設定します。

メニューの環境(E)からメールアドレスの設定(C)を選択します。

| 🏷 MYMAIL III                      |                                         |                              |
|-----------------------------------|-----------------------------------------|------------------------------|
| 操作( <u>F</u> ) 送受信( <u>S</u> ) 表示 | ₹₩ 環境(E) ヘルプ(H)                         |                              |
| 💋 📢 送受信 🗔                         | <mark>↓受(</mark> メールアドレスの設定( <u>C</u> ) |                              |
| メールアドレスの設定 - 新規                   |                                         |                              |
| メールアドレスの設定                        | 1                                       | ) メールを送ったときの、<br>差出人になる部分です。 |
| あなたの名前                            | ~                                       |                              |
|                                   | ※メールを送ったとき、相手側に表示される名前です。 2             | あなたのメールアドレス                  |
| メールアドレス                           | ※あたたのメールアドレス(例・user@ack-net.com)で(3)    | POP サーバー名                    |
| ++. 」、、 小主キロ                      |                                         |                              |
|                                   |                                         | SMTP サーバー名                   |
|                                   |                                         |                              |
|                                   | 5MIP) (5                                |                              |
| メールID                             |                                         | (認証 IU・アカワント名)               |
| メールバスワー                           | 6                                       | ・メールパスワード )                  |
|                                   | 設定完了 キャンセル 高度な設定()                      | ◇                            |
| ┌補助機能────                         |                                         | 違います。気をつけてく                  |
| 送受信元                              | スト(T)<br>設定の書き出し(S)<br>設定の読み込み(<br>7)   | じ ださい。                       |

23456は、プロバイダから指定された項目を入力します。

※ 設定項目はプロバイダからの設定内容を確認の上行ってください。

⑦ 設定の読込み(L)、設定の書き出し(S)

| アカウント情報の読み込み                    |                        |                | X       | 保存してあるメールアドレ       |
|---------------------------------|------------------------|----------------|---------|--------------------|
| リンクフォルダ My Document             | 3                      |                | ~       | スを読込みます。           |
| 現在のドライブ ローカル ディン                | マク(0)                  |                | ~       | 現在設定中のメールアドレ       |
| ファイルの種類 アカウント情報                 | ファイル(*.acd2; *.acd)    |                | ~       | を保存します。            |
| ファイル名                           |                        |                | Ļ       |                    |
| 現在のフォルダ                         |                        | 4 D ( H        | :ン      | <b>k</b>           |
| C:¥Documents and Settings¥owner | ¥My Documents          | É              | <br> 分て | ・<br>『メール設定できないとき他 |
| 名前                              | サイズ ファイルの種類            | ● 更新日時 の       | )人に     | 設定してもらい、USB メモリ    |
| My Download                     | ファイル フォルダ              | 08/05/19 15 等  | で受      | け取ることが出来ます。        |
|                                 | ファイル フォルダ<br>ファイル フォルダ | 02/01/01 14    |         |                    |
| My Pictures                     | ファイル フォルヌ<br>ファイル フォルダ | 08/05/14 14:4  |         |                    |
| ⊟My Skype Content<br>∰Mv Videos | ファイル フォルメ<br>ファイル フォルダ | 02/01/01 14:53 |         |                    |
|                                 |                        |                |         |                    |
|                                 |                        |                | ~       |                    |

## ⑧ 送受信テスト

設定内容が正しいか、送受信のテストを行います。

| 送受信テスト  |                   |
|---------|-------------------|
| 現在の設定   | 内容で メールアドレスを更新します |
| 引き綺     | き 送受信テストが始まります    |
|         |                   |
| <b></b> |                   |

送受信テストで、エラーが出た場合、エラーコードを確認して、対処してください。P 53 参照

#### ⑨ 高度な設定(X)

| -メール送受信<br>受信:   | <ul> <li>□受信したメールをサーバーに残しておく ⇒ 残す日数 14 日間</li> <li>□ APOP認証を使う</li> </ul>                                                                                 |
|------------------|----------------------------------------------------------------------------------------------------|
| 送信:              | 1行の文字数 76 (30~300)<br>□別のメールアドレスへ返信してもらう ⇒ 返信先<br>☑送信する前に受信する(Pop before SMTP) ⇒ この時 送信までの待ち時間 秒単位 3 秒<br>□SMTP認証を使う                                      |
| SSL接続<br>~複数メールア | サーバーが対応していないので使いません<br>SSL接続 サーバーが対応していないので使いません<br>サーバーが対応していないので使いません<br>サーバーが対応していないので使いません<br>受信と送信で SSLを使う<br>受信で SSLを使う<br>送信で SSLを使う<br>送信で SSLを使う |
|                  | <ul> <li>マオベて送受信系の実行に含める</li> <li>マオメールの定期チェックに含める</li> <li>マイメール起動時のメールアドレスにする</li> </ul>                                                                |
|                  | OK キャンセル 特殊なサーバー設定                                                                                                    |

#### メール送受信

#### 受信

・受信したメールをサーバーにも残しておく

受信したメールをサーバーに残しておくか、削除するかを指定します。 残しておく場合は、残す日数を指定します。

APOP 認証を使う

※APOPの認証を設定しますと、APOP認証をサポートしていない受信サーバーでは受信に失敗しますのでご注意ください。

#### 送信

#### 1行の文字数

メール作成エディターの、1行の文字数を30文字から300文字(半角文字)の間で、指定します。

・別のメールアドレスへ返信してもらう

例:個人のメールアドレスから会社用のメールを出し、返信を会社のメールアドレス にもらいたい時などに使用します。

送信する前に受信する

メール サーバーが、受信を行った後でないとメールを送信できない場合に指定します。

・SMTP 認証を使う

メールを送信する際に、認証を行う仕組みです。

「特殊なサーバー設定」P 11 参照してください。

・SSL 接続

メールを送受信する際に、認証を行う仕組みを選択します。

#### 複数メールアドレス使用時の設定

- ・この設定に付ける名前 複数のメールアドレスを管理するために名前を指定します。
- ・すべて送受信系の実行に含める すべて送受信・すべて受信・すべて送信、各コマンドの実行対象に含めるとき設定します。
- 新着メールの定期的チェックに含める
   定期的に新規メールをチェックするに時のメールアドレスに含める設定を行いますます。
- マイメール起動時のメールアドレスにする
   複数のメールアドレスを設定したときに、起動時に表示するメールアドレスとして、現在の設定を指定します。

#### ヒント

Gmail アカウントをマイメールIIで使う場合は、次のように設定します。

受信サーバー: pop.gmail.com

送信サーバー: smtp.gmail.com

[高度な設定画面]

送信する前に受信する(Pop before SMTP):チェックなし

SMTP 認証を使う:チェックする

SSL 接続:受信と送信で SSL を使う

[特殊なサーバー設定画面]

受信サーバーのポート番号:995

受信サーバー SSL 接続の種類:自動判断

送信サーバーのポート番号:465

送信サーバー SSL 接続の種類:自動判断

SSL 接続で サーバーの証明書を検証しない:チェックなし

補足ですが、Gmail は少し特殊なサーバーで、メールソフトからサーバーに溜まっているメールを削除できないため、「受信したメールをサーバーに残しておく」の設定項目は機能しません。また、Gmailのメールは再受信することができないので、実際はサーバー上に残っていても、リモートメールで受信済みのメールを参照できません。

#### 特殊なサーバー設定 特殊なサーバー設定 受信サーバーのボート番号 995 受信サーバー SSL接続の種類 自動判断 送信サーバーのポート番号 465 送信サーバー SSL接続の種類 自動判断 □ SSL接続で サーバーの証明書を検証しない SMTP認証方式 標準の方式 ○次のメールIDとバスワードを使って認証する メールID 最初の画面で設定した メールバスワード メールIDとバスワードを使って認証する サーバーがサポートする認証方法 自動判断

送信処理の HELOコマンドに指定するホスト名 メールアドレスのホスト名を指定する マ ⇒ ホスト名

□大きいメールは 分割して送信する ⇒ 分割サイズ キロバイト単位 2000 (16~16,000KB)

・送信サーバーのポート番号(110)

自動で設定されます。プロバイダによっては手動で設定が必要になります。

#### ・送信サーバー SSL 接続の種類

送信サーバー SSL 接続の種類を選択します。

#### ・受信サーバーのポート番号(25)

自動で設定されます。プロバイダによっては手動で設定が必要になります。

例:yahoo メールの場合外出先などからの接続は、「587」に変更

・受信サーバー SSL 接続の種類

受信サーバー SSL 接続の種類を選択します。

#### SMTP 認証方式

・標準方式

メールアドレス設定で設定した ID とパスワードで認証を行います。

次のメール ID とパスワードを使って認証する。

メール ID

プロバイダから提供された SMTP 認証用 ID を入力します。

メールパスワード

プロバイダから提供された SMTP 認証用パスワードを入力します。

#### ・サーバーがサポートする認証方法

SMTP 認証が [自動判断] で、失敗する場合、認定方式の設定を変更してみてください。正常に認証できる場合があります。

| サーバーがサポートする認証方法 | 自動判断 🛛 🖌 🖌 |  |
|-----------------|------------|--|
|                 | 自動判断       |  |
|                 | CRAM-MD5   |  |
|                 | LOGIN      |  |
|                 | PLAIN      |  |

ΟK

¥

~

キャンセル

#### 送信処理の HELO コマンドに指定するホスト名

学校や会社などで運営している独自サーバーとパソコンを接続している場合に必要な特別な設定を行います。また、ご契約のプロバイダによっては、ここでの特別な設定が必要なときもあります。

※ここでの設定を メールが問題なく使えている場合に変更しないでください。 ※メールが使えない場合の 極一部のかたへの設定です。

#### 大きいメールは 分割して送信する

チェックを付けると、サイズの大きいメールは 分割して送信をします。 分割するサイズを指定します。

#### 定期チェックオプション

定期的にメールサーバーに接続をして、新着メールがないかチェックを行います。

チェックをする場合は、チェックの時間を1分単位で設定できます。

| 定期チェックオブション                                    |
|------------------------------------------------|
| ☑ 定期的に 新着メールをチェックする                            |
| チェック間隔1分単位 60 分                                |
| チェックの動作条件 マイメール 起動中 終了後もチェック                   |
| マイメール 起動時の動作 ・③ チェックしない 〇 チェックを実行し 自動受信する      |
| 新着を通知する音声 音声01 メールが届きました 🗸                     |
| ☑新着音声は PC-Talkerが喋っていないとぎに鳴らす (多重で音が出せないときの対策) |
| ☑ 受信するまで チェックのたびに再通知する (聞き逃し防止)                |
| □新着メールは 自動的に受信しておく                             |
| 設定キャンセルメールアドレス別の設定                             |

#### 定期的に新着メールをチェックする

定期的にメールサーバーに接続をして、新着メールがないかチェックを行います。

チェックをする場合は、チェックの時間を1分単位で設定できます。

#### チェック動作条件

マイメール起動中 終了後もチェック・マイメール起動中だけチェック・マイメール終了後だけチェックから選択します。

#### 新着を通知する音声

新着メールがあることを、お知らせする音声を設定します。

#### 新着音声は、PC-Talker が喋っていないときに鳴らす(多重で音声が出せないときの対策)

パソコンの環境により、多重の音声が出せない物があります。

#### 受信するまでチェックのたび再通知する(聞き逃し防止)

チェック有り、まだ受信していないメールがあることを、チェックのたびに通知します。

チェックなし、前回のチェックから新たにメールが増えているときだけ音声で通知します。

#### 新着メールは自動的に受信しておく

設定すると、チェック時に新着メールを自動的に受信します。

#### メールアドレス別の設定

複数アドレスをお持ちの方は、メールアドレスごとに、着信音を設定できます。

#### 「指定し」では定期チェックオプションで設定した音声になります。

| 🥵 メールアドレス別の設定                                      |                                              |                                                          |
|----------------------------------------------------|----------------------------------------------|----------------------------------------------------------|
| 設定内容を変更するメールアドレス                                   |                                              |                                                          |
| メールアドレス                                            | 定期チェック   新着音声                                |                                                          |
| <ul> <li>22.高知システム開発</li> <li>23.の一般の方面</li> </ul> |                                              |                                                          |
| 244+06/~V                                          | 設定内容の変更                                      |                                                          |
|                                                    | ☑ 坂本龍馬を定期チェックに含める<br>このメールアドレス用の新着音声<br>指定なし | 「 <b>指定し</b> 」では <b>定期チェック</b><br>オプションで設定した音声<br>になります。 |
|                                                    |                                              | 変更 キャンセル                                                 |

#### 送受信オプション

送受信に関するオプション設定やダイヤルアップの設定を行います。

Alt を押しメニューの環境(E)・送受信オプション(C)を実行します。

| 送受信オプション                            |
|-------------------------------------|
| 送受信で使用する 新着音声 音声01 メールが届きました        |
| □日本語以外と判断した新着メールには 題名に 【スパム警告】 を付ける |
| □ 送受信の実行後に 送受信件数を表示確認する             |
| メール作成から 直ちに送信するときの動作                |
| ⊙ すべての送信待ちメールを送信し 受信もする             |
| ○すべての送信待ちメールを送信する                   |
| ○作成中のメールのみ送信する                      |
| 開封通知要求のあるメールを参照したときの動作              |
| <ul> <li>●何もしない</li> </ul>          |
| ○開封通知を送るかどうか問い合わせる                  |
| 設定 キャンセル ダイヤルアップの設定                 |

#### 送受信で使用する新着音声

受信、送受信を実行したときに使用する新着音声を設定します。

#### 送受信の実行後に送受信件数を表示確認する

送受信後、何件のメールを送り、何件の新着メールがあるかを確認できます。

#### 日本語以外と判断した新着メールには題名に[スパム警告]を付ける

外国から送られてくるような、日本語を使用していないメールの題名先頭に [スパム警告] を付加します。スパムメールを振り分けるキーワードに有効です。

#### メール作成から直ちに送信するときの動作

#### すべての送受信メールを送信し 受信もする

送信ボックスにある送信待ちメールを含め送信し、新着メールを受信します。

#### すべての送受信メールを送信する。

送信ボックスにある送信待ちメールを含め送信します。新着メールの受信は行いません。 作成中のメールのみ送信する。

作成中のメールのみを送信します。送信ボックスにある送信待ちメールは送信しません。 また、新着メールの受信も行いません。

#### 開封通知要求のあるメールを参照したときの動作

開封通知要求メールが届いたときに、メールを開いたかを、送り主に確認の通知をするかを設定します。

#### ダイヤルアップの設定

| ダイヤルアゥブの設定                                                                                |     |
|-------------------------------------------------------------------------------------------|-----|
| インターネットへの接続方法<br>● 自動判断] ○ ダイヤルアップしばい (LAN回線を使用) ○ ダイヤルアップする                              |     |
| 送受信後の電話回線の切断方法<br>○切断しない<br>・<br>・<br>・<br>・<br>・<br>・<br>・<br>・<br>・<br>・<br>・<br>・<br>・ |     |
| 設定 キャン                                                                                    | /セル |

#### インターネットへの接続方法

通常「自動判断」に設定します。

パソコンの環境により、設定を変更してください。

#### 送受信後の電話回線の切断方法

マイメールで電話回線の切断を制御するか、しないかを設定します。 送信完了時に切断する場合は、切断までの待ち時間を設定します。 ※ マイメールでメール送信後にウイルスチェックが入る時に利用します。

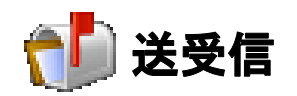

作成したメールの送信と、届いたメールをパソコンに読み込みます。

ボックス選択領域で、上下矢印キーで送受信を選択し、 🤄 キーを押し実行します。 実行されると、送信ボックスの送信待ちメールを送り、メールサーバーに届いているメールを、パソ コン内に読み込みます。

| 坂本龍馬     | Support@aok-net.co | ) m> |    |
|----------|--------------------|------|----|
| <b>X</b> | 新著メールを受信中…         |      | 中断 |
| _        | 6/11 件             |      |    |

読み込まれた、メールは受信ボックスに保存されます。

届いたメールを見るには受信ボックスまたは未開封メール一覧を選択します。

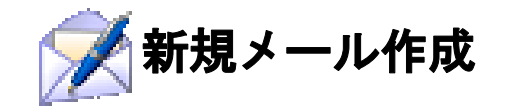

新規にメールを作成します。

| 新規にメールを作成します。①本文を作成し終わるとTab キーまたは、Shift + J キーを押し |
|---------------------------------------------------|
| ②宛先を入力し 🕗 キーを押します。次に③題名を入力し 🖉 キーを押します。            |
| <b>送信の確認のメッセージ</b> を選択で新規メール作成が終了しボックス選択に戻ります。    |

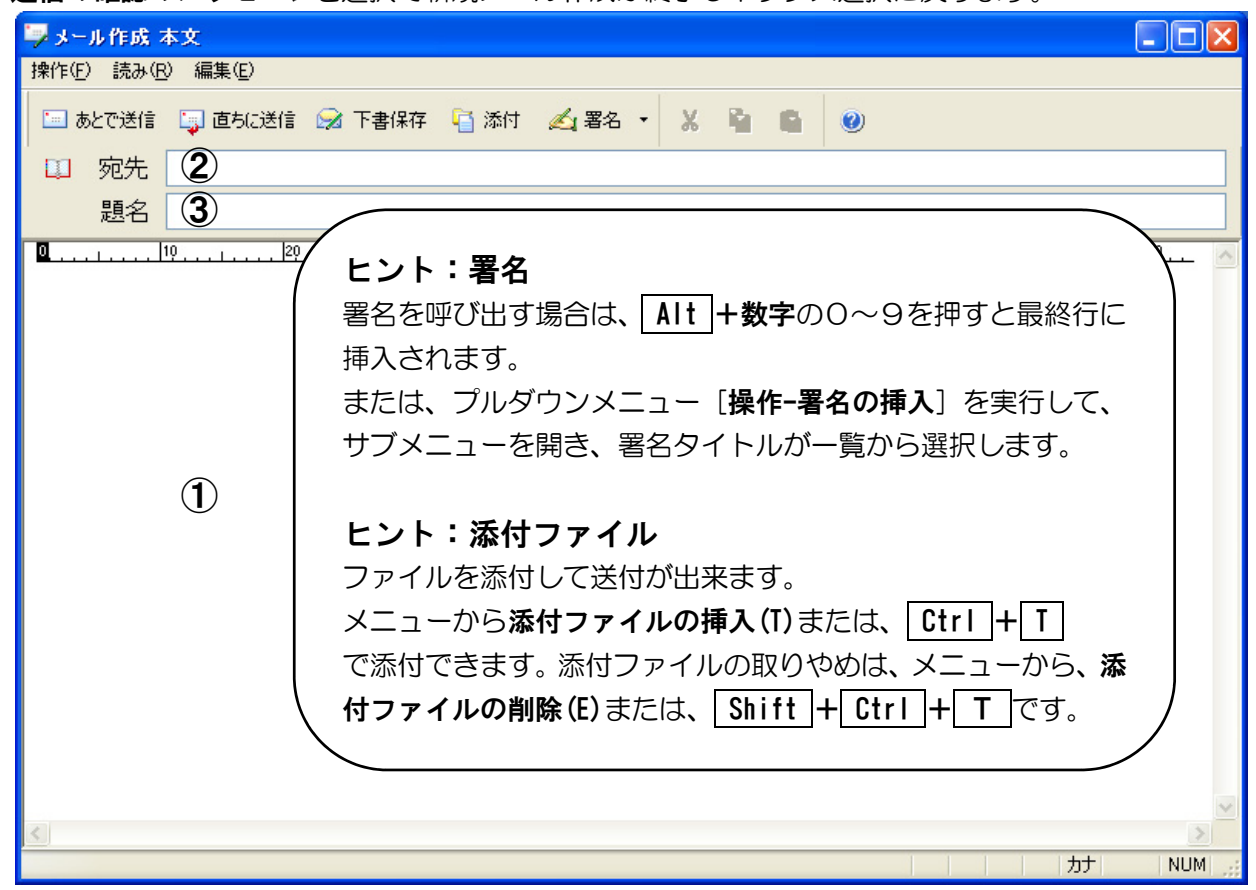

①本文

メールの本文を作成します。編集・読み上げ操作は、MYEDITIや MYWORD Vのように行えます。 (注意:同じように使用できない操作も一部有ります。)

#### ②宛先

宛先を入力します。**アドレス帳や、お気に入り**より入力が可能です。

アドレス帳から入力する場合は、メニューから操作(F)・アドレス帳から入力(D)または、

**F2**で**アドレス帳**を起動し、送信したい方を選択して宛先に取り込みます。

| ■ アドレス帳                         |                                             |
|---------------------------------|---------------------------------------------|
| 操作( <u>F</u> ) グループ( <u>G</u> ) |                                             |
| 🦻 🗐 追加 🗙 削除 🖣                   |                                             |
| ■ 全員                            | 全員 1/4                                      |
| 🗀 グループ1                         | ▲ 名前 メールアドレス 備考1 備考2 備考3                    |
| ■ グループ2 (                       | / トント:アドレスの登録                               |
|                                 |                                             |
|                                 | アドレス帳に登録する場合は、メニューの <b>アドレス(A)アドレス追加(A)</b> |
| ■クルーフ5                          | または、 F2 で登録します。                             |
|                                 | 受信したメールアドレスや選択範囲からの登録も出来ます。                 |
|                                 | 名前順                                         |

お気に入りから入力する場合は、メニューから操作(F)・お気に入りから入力(0)または、 F3 で、お気に入り一覧を表示し選択して取り込みます。

ヒント:お気に入り
 お気に入りは、よくメールを送る方のアドレスを登録できます。
 登録する場合は、アドレス帳で登録したい人を選択し
 の操作(F)お気に入りに追加(F)または、

**宛先履歴から入力**する場合は、メニューから操作(F)・宛先履歴から入力(H) または、 F4 で、履歴一覧を表示し選択して取り込みます。

| 宛 | 先履慶                                                                                       |
|---|-------------------------------------------------------------------------------------------|
|   | ♥ 坂本龍馬 <support@aok-net.com></support@aok-net.com>                                        |
|   | <b>ヒント:宛先履歴</b><br>宛先履歴は、最近送った20件のアドレスを記憶しています。                                           |
|   | 複数メールアドレスを入力( <b>CC</b> や <b>BCC</b> のように)したものも記憶します<br>が、複数メールアドレスの全体の長さが1Kバイトまでしか記憶しません |
|   |                                                                                           |
|   | OK キャンセル                                                                                  |

3題名

メールに題名を入力します。題名を入力し 🤄 を押すと、送信の確認のメッセージが表示されます。

| メール作成の | D終了            | × |
|--------|----------------|---|
| ?      | 作成中のメールをどうしますか |   |
|        | あとで送信          |   |
|        | 直ちに送信          |   |
|        | 下書き保存          |   |
|        | 保存しない          |   |
|        | キャンセル          |   |

#### あとで送信

この項目を選ぶと、送信ボックスに保存され、ボックス選択で送受信を実行したときに、送られます。また、別のメールを作成し、直ちに送信を実行したときにも送られます。\*

#### 直ちに送信

この項目を選ぶと、送信ボックスの未送信メールと一緒に送信を実行し<sup>\*</sup>、新しいメールの受信 を行います。

#### 下書き保存

この項目を選ぶと、メール作成の途中として送信ボックスに保存されます。

送受信コマンドを実行しても、相手先には送られません。

保存されたメールを送信するには、ボックス選択で送信ボックスを選択し、保存されているメー ルを開いて、**あとで送信・直ちに送信**を選択してください。

#### 保存しない

作成中のメールを破棄して、ボックス選択に戻ります。

#### キャンセル

送信や保存の操作を取りやめ、本文作成に戻ります。

※編集オプションで、すべての送受信メールを送信し 受信もする設定になっている場合

#### 署名

署名の追加・修正・削除は、メール本文編集中に行います。

メールの本文に入力する署名を、登録します。登録した署名は、作成中のメールの本文へ簡単に入力 できます。

#### 署名の追加

新しい署名を作成し 登録します。

①本文を入力中に Ctrl + F2 を押して、署名タイトルの入力画面を開きます。

| 署名の追加  | ×        |
|--------|----------|
| 署名タイトル |          |
|        | OK キャンセル |

②これから作成する署名に付けるタイトルを入力し → を押して、 署名編集画面を開きます。

登録を中止するには Escape を押します。

| -        |              |      |              |        |          | <br>   |   |    |     | _      |
|----------|--------------|------|--------------|--------|----------|--------|---|----|-----|--------|
| 💪 署名     | の編集          |      |              |        |          |        |   |    |     | ×      |
| 操作(E)    | 読み( <u>R</u> | 〉 編集 | ( <u>E</u> ) |        |          |        |   |    |     |        |
|          | XR           | 1    | 0            |        |          |        |   |    |     |        |
| <b>1</b> | 1            | 91   | 20           | <br>30 | <br>. 40 | <br>50 |   | 60 |     | ~      |
|          |              |      |              |        |          |        |   |    |     |        |
|          |              |      |              |        |          |        |   |    |     |        |
|          |              |      |              |        |          |        |   |    |     |        |
|          |              |      |              |        |          |        |   |    |     |        |
|          |              |      |              |        |          |        |   |    |     |        |
|          |              |      |              |        |          |        |   |    |     |        |
|          |              |      |              |        |          |        |   |    |     |        |
|          |              |      |              |        |          |        |   |    |     |        |
|          |              |      |              |        |          |        |   |    |     |        |
|          |              |      |              |        |          |        |   |    |     |        |
|          |              |      |              |        |          |        |   |    |     |        |
|          |              |      |              |        |          |        |   |    |     |        |
|          |              |      |              |        |          |        |   |    |     |        |
|          |              |      |              |        |          |        |   |    |     |        |
| <        |              |      |              |        |          |        |   |    | >   | $\sim$ |
|          |              |      |              |        | <br>     |        | л | +  | NUM |        |

#### 署名を変更する

登録した署名を変更します。

①本文を入力中にShift + F2 を押して、署名の選択画面を開きます。

| 修正する署名 | <ul> <li>▲ 署名1(Alt+1)</li> <li>▲ 署名2(Alt+2)</li> <li>▲ 署名3(Alt+3)</li> <li>▲ 署名4(Alt+4)</li> <li>▲ 署名5(Alt+5)</li> </ul> |
|--------|----------------------------------------------------------------------------------------------------|
|        | OK キャンセル                                                                                                    |

③ J を押して署名編集画面を開きます。 変更を中止するには Escape を押します。

#### 署名を削除する

登録した署名を削除します。

①本文を入力中にメニュー操作(F)・署名(G)・削除(D)を押して、署名の選択画面を開きます。

- ② ↓ ↑ を押して、変更する署名を選択します。
- ③ 🔄 を押して、署名を削除します。

削除を中止するには Escape を押します。

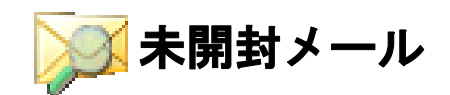

#### 未開封メールの一覧を表示します。

送受信で受信され、未開封のメールー覧を表示します。 ボックスを作っていて振り分けた後も、未開封の物は一覧として表示されます。 本文参照は、受信ボックスをご覧ください。

受信ボックス

#### 受信したメールの一覧を表示します。

送受信で受信された、メールがこのボックスに全て入ります。\_\_\_\_

**ボックス選択領域**で、上下矢印キーで**受信ボックス**を選択し、 🕘 キーを押し実行します。

メールー覧選択領域に移動しますので、上下矢印キーでメールを選択し、 □ キーを押します。本文 参照画面が表示され、自動的に本文を読み上げます。

#### メール一覧の操作性

➡ で、選択しているメール本文の流し読みが始まります。

(流し読みですので、読み上げ中の本文カーソル移動はできません。)

流し読みの間は、 🗢 または Escape で読み上げを停止できます。

※Version2 では、 ← → はメールー覧の読み上げ列の移動コマンドでしたが、このコマンドは、

**Ctrl + ⇔** ©変更しています。

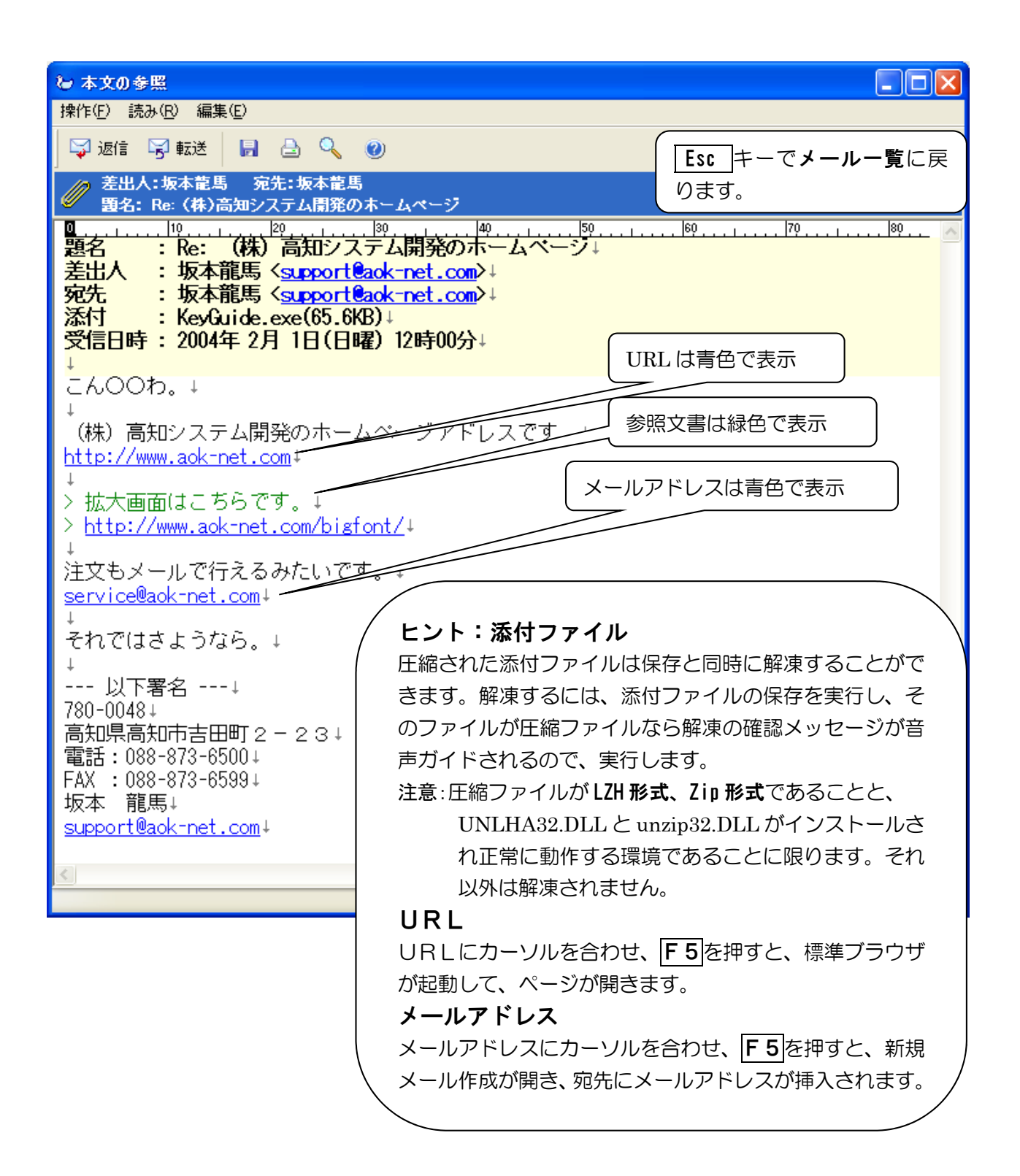

メールヘッダを付けて本文を参照するには、Alt + 🕗 キーを押します。

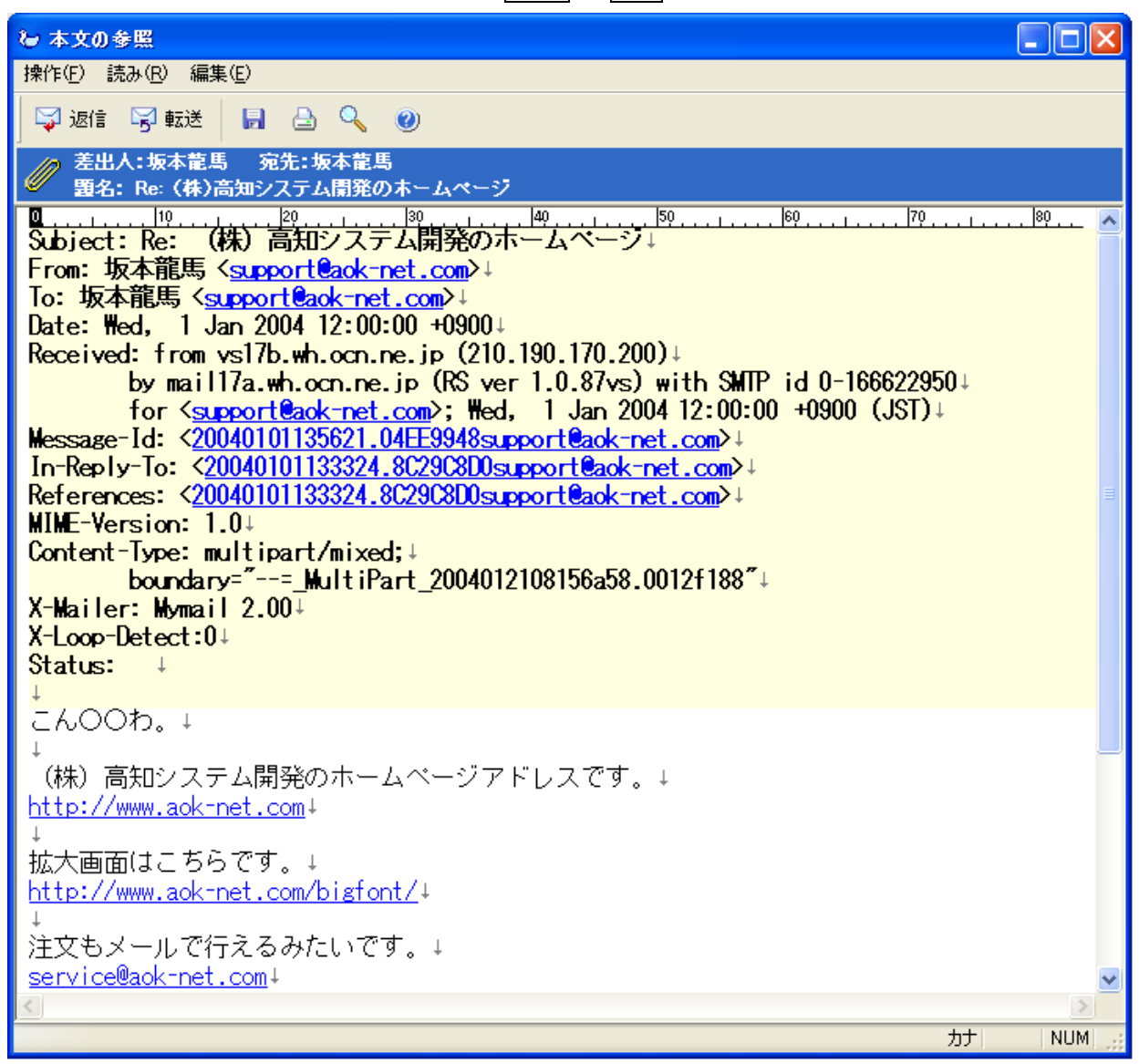

#### 本文参照画面の操作

#### ブラウザの起動

参照画面で、URL の書かれている行にカーソルを移動させ F5 キーを押すと、その URL でブラ ウザが起動できます。

※カーソル位置は行頭から URL 先頭文字以前のどの位置にあってもかまいません。 同様に、メールアドレスの書かれている行にカーソルを移動させ「F5」キーを押すと、 そのメールアドレスを宛先にして、メール作成を実行することもできます。

#### 差出人をアドレス帳に追加

**Alt**を押し**操作(F)・アドレス帳に追加(U)**または、**Ctrl**+**F2**で登録できます。 **選択範囲をアドレス帳に追加** 

本文中に書かれているメールアドレスを、選択しAlt を押し操作(F)・選択範囲をアドレス帳 に追加(I)または、Ctrl + F3 で登録できます。

#### 名前を付けてテキスト保存

Altを押し操作(F)・名前を付けてテキスト保存(S)または、Shift + Ctrl + F3

で、参照中のメールをテキスト形式で保存します。

印刷

参照中のメールを印刷します。Alt を押し操作(F)・印刷(P)または、Ctrl + P で実行します。点字では、301 406 ふ+ 無変換 を押します。

返事を書く

返事を書くには、Alt を押し操作(F)・返事を書く(R)または、Ctrl+Rで、今開いている方のメールアドレスを宛先にして、メール作成を実行することもできます。

| 📪 メール作成 本文                                                         |                                                                                                    |
|--------------------------------------------------------------------|----------------------------------------------------------------------------------------------------|
| 操作(E) 読み(B) 編集(E)                                                  |                                                                                                    |
| 🗀 あとで送信 🍹 直ちに送信 😡 下書保存 🦷                                           | j添付 🛃 署名 マ 👗 🖺 🕋 🕘                                                                                                    |
| □ 宛先 坂本龍馬 <support@aok-ne< th=""><td>t.com≻</td></support@aok-ne<> | t.com≻                                                                                                    |
| 題名 Re: (株)高知システム開                                                  | 発のホームページ                                                                                                    |
| <ul> <li>Q</li></ul>                                               | <sup>149</sup> <sup>159</sup> <sup>169</sup> <sup>179</sup> <sup>169</sup> <sup>189</sup> <sup>180</sup> <sup>180</sup> <sup>180</sup> |
| > 以下著名↓<br>> 780-0048↓                                             | 1は9。<br>オカには、冬行の牛商に、が付けられます                                                                                                    |
| > 高知県高知市吉田町2-23↓<br>> 雷話:088-873-6500↓                             | 本文には、台口の元頭にくが切りられより。                                                                                                    |
| > FAX : 088-873-6599↓                                              |                                                                                                    |
| > <u>support@aok-net.com</u>                                       |                                                                                                    |
|                                                                    | >                                                                                                    |
|                                                                    |                                                                                                    |

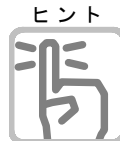

#### 範囲選択モード

本文を参照中や、メール作成で本文を編集中に利用できます。

通常、範囲を選択するには、Shiftキーを押しながら矢印キーでカーソルを移動させますが、 範囲選択モードでは、Shiftキーを押す必要がないので簡単に選択できます。 範囲選択モードを利用するには、範囲の開始位置にカーソルを移動させ、Alt+

点字では、301 406 ふ+ Space を押します。『範囲 文字』と音声ガイドされ範囲選択 モードが開始します。

次に、範囲の終了位置までカーソルを移動させ。 同時に範囲選択モードも自動的に解除されます。

また、範囲選択モード中には、 Space キーで、文字単位と行単位で切り替えることもできます。

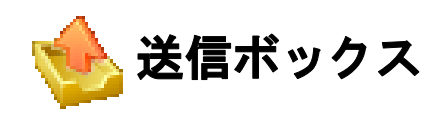

作成したメールの保存と、下書きメールの保存を行います。

メール作成時に、後で送信または、下書きメールとして保存を選ぶと、このボックスに保存されます。 後で送信の形で保存された場合は、送受信が行われるとこのボックスから取り出されメールの宛先に送 信されます。

下書きメールとして保存

送信出来る状態になっていないので送られません。 編集を行うには、ボックス選択枠で送信ボックスを選択し、 (」キーを押します。 編集の操作は、新規メール作成と同じです。

# 🜠 送信済みボックス

#### 送信済みのメールを保存しています。

送信済みのメールを保存しています。送信済みのメールの確認は、ボックス選択枠で送信済みボックス を選択し、 ターキーを押します。

送信済みメールの一覧に移り、上下キーで選択し、シキーを押すとメール参照画面に移ります。

| 送信済みボックス 1/1            |          |                |     |
|-------------------------|----------|----------------|-----|
| ! ☑ / 題名                | 宛先       | │ 🔺 送信日時 │ Cc  | Bcc |
| 👘 🖉 Re: (株)高知システム開発のホーム | ヘベ… 坂本龍馬 | 04/01/21亿校 13: |     |
|                         |          |                |     |
|                         |          |                |     |
|                         |          |                |     |
|                         |          |                |     |
|                         |          |                |     |
|                         |          |                |     |

送信済みメールを再度送信

送信済みのメール内容を、別の人に送る場合は、送信済み一覧からメールを選択して、Alt を押し 操作(F)・別の宛先に同じメールを作成(R)または、Shift + Ctrl + R で、メール本文作成にな ります。本文・メールアドレス・題名を確認して送信してください。

振り分けボックス

#### 受信したメールを振り分けます。

受信したメールを差出人や、題名の一部の語句により、任意の振り分け用ボックスに**受信** ボックスから振り分けを行います。

#### 振り分けボックスの作成

ボックス選択領域で、AIt を押しメニューの操作(F)・ボックスとグループ(B)・ボックスの新規作 成(N)で ② を押します。

|                                                            | 「ボックス名を入力します。 |
|------------------------------------------------------------|---------------|
| ボックス名                                                      |               |
| 振り分けられたメールに関する設定                                           |               |
| ☑未開封メールの一覧にも表示する                                           |               |
| ☑ 新着音声を鳴らす (受信時に振り分けられたとき)                                 |               |
| □ 話題別に メールをまとめて一覧表示する<br>( この表示形式は Ctrl+Shift+F2 で切替できます ) |               |
| OK キャンセル                                                   |               |

#### 未開封メールの一覧にも表示する

チェックありで、未開封メール一覧にも表示します。

#### 新着音声を鳴らす(受信時に振り分けられたとき)

チェックを付けると、受信時振り分けられた時着信音を鳴らします。

#### 話題別に、メールをまとめて一覧表示する

チェックを付けると、話題別にまとめて、話題のトップメールだけを一覧しています。

その話題に対して何件の返信があるかを選択中に音声ガイドします。

返信のあるトップメールについては、 → を押して、その話題のメール一覧に進み、返信メールを読 むことができます。

チェックなしで、通常表示になります。

#### 振り分けボックスの削除

削除したいボックスを上下キーで選択し、Alt を押しメニューの操作(F)・ボックスとグループ(B)・ 削除(D)で (J)または、 Ctrl + Delete を押すと削除されます。

※注意:ボックスを削除するとボックス内のメールも同時に削除されます。

| MYMAILIII 🛛                                                 |
|-------------------------------------------------------------|
| ● メールボックス 趣味 を削除しようとしています                                   |
|                                                             |
| メールホックスを削除するとこのメールホックスに休存されている<br>すべてのメールも削除され 元に戻すことはできません |
| メールボックス 趣味 を削除してよろしいですか?                                    |
|                                                             |
|                                                             |
|                                                             |

#### 振り分けボックス名の変更

変更したいボックスを上下キーで選択し、Alt を押しメニューの操作(F)・ボックスとグループ(B)・ 名前や設定の変更(E)で 2 を押すとボックス名が変更できます

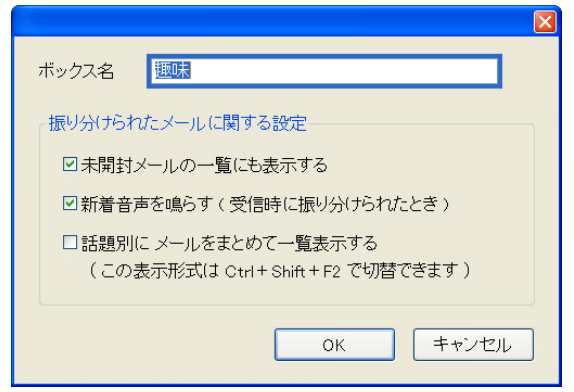

#### 振り分けボックスのグループ管理機能

例えば、メーリングリストのグループ、メールマガジンのグループを作成して、そのグループにボックスを入れておくことにより、ボックスの選択を効率よく操作することができます。その場合も左右 矢印キーで、グループの階層の中へ進んだり戻ったりできます。

また、グループの下にグループを作成し、フォルダ階層のように仕分け管理することもできます。 なお、グループの直下にメールを保存させることはできません。グループの下にはボックスだけを置 くことができます。

#### グループ管理

| 🏷 MYMAIL III                                              |                       | グ   | ブループの作成は、操作メニューにボック | フスとグループ・  |
|-----------------------------------------------------------|-----------------------|-----|---------------------|-----------|
| 操作(E) 送受信(S) 表示(V) 環境(E) へ                                | ルプ田                   | _   |                     |           |
| アドレス帳( <u>A</u> ) F2                                      | 2信 💿 振り分け 🚽 返信 🔩 転送   | 2   | フルーノの新規作成を実行して作成します | 0         |
| お気に入り(E) Ctrl+F2                                          |                       |     |                     |           |
| 振り分け(D) ・ ・ ・ ・ ・ ・ ・ ・ ・ ・ ・ ・ ・ ・ ・ ・ ・ ・ ・             | メーリングリスト 1/1          |     |                     |           |
| ボックスとグループ( <u>B</u> )・・・・・・・・・・・・・・・・・・・・・・・・・・・・・・・・・・・・ | ボックスの新規作成( <u>N</u> ) |     | グループの新規作成           |           |
| メールデータの管理( <u>M</u> ) ・                                   | ヴループの新規作成( <u>G</u> ) |     | グループ名               |           |
| マイメールの終了(2) Alt+F4                                        | 移動(1)<br>並び順の変更(0)    |     |                     |           |
| 🏹 未開封メール <b>(1)</b>                                       | 名前や設定の変更(M)           |     | OK キャンセル            |           |
| 🔥 受信ボックス                                                  | ) Ctrl+Delete         |     |                     |           |
| グループの中にボック                                                | フスを新規作成するに            | 212 | は、作成したいグループに 💵 🚹 です | 多動し、 ➡ でグ |
|                                                           | <u></u>               | ₽ → | ナ                   |           |

ループの中に移動し、ボックスの新規作成を、行います。

既存のボックスをグループの中へ入れたい時や、グループから出したいとき
 ボックス選択領域で、Alt を押しメニューの操作(F)・ボックスとグループ(B)・移動(I)から
 行います。
 この移動の機能は、グループの並び位置やボックスの並び位置を変更したいときにも使えます。

## グループを削除

**Ctrl + Delete**で、グループを削除することができます。 削除しようとするグループにボックスがあると削除できませんので、事前に移動するか、削除 しておいてください。

#### メーリングリストに特化した管理機能

グループ名「**メーリングリスト**」には、特別の意味があります。このグループ内に置かれているボック スでは、メーリングリストに特化した機能が使えます。

グ

| 🏷 MYMAIL III                                                               | ボックス選択領域で、Alt を押しメニューの操作(F)・メーリン                                                                                                 |
|----------------------------------------------------------------------------|----------------------------------------------------------------------------------------------------|
| <u>操作(E)</u> 送受信(G) 表示(V) 環境(E) ヘルナ(H)<br>アドレス帳(A) F2<br>お気(に入り(E) Ctrl+F2 | リストグループの作成(G)から、作成します。<br>メーリングリストグループの作成                                                                                        |
| 振り分け(D) ・<br>振り分け条件の設定(B) ・<br>ボックスとグループ(B) ・                              | メーリングリスト機能の説明<br>この実行によって、メーリングリストというグループが作成されます。<br>このグループ内に作成したボックスでは メーリングリスト用の便利機能が使えるようになります。<br>既にメーリングリストを管理しているボックスがある場合 |
| メーリングリストグループの作成( <u>G</u> )<br>メールデータの管理( <u>M</u> )                       | そのボックスをこのグループや「低利」の構成を頂い、 そのボックスをこのグループ内に置くことで便利機能的、使えるようになります。 メーリングリストグループを作成する場合はエンターキーを 中止する場合はエスケープキーを押してください。              |
| マイメールの終了(公) Alt+F4                                                         | グループの作成                                                                                                    |

メーリングリストグループを作成後は、この項目はメニューに表示しません。

既に参加されているメーリングリスト用の振り分けボックスがある場合、移動させたいボックスにカーソルを合わせ、Alt を押しメニューの操作(F)・ボックスとグループ(B)・移動(I)を実行してください。メーリングリスト用の機能が使えるようになります。

#### メーリングリスト用の機能

メーリングリストのメール一覧は、話題別にまとめて、話題のトップメールだけを一覧しています。 その話題に対して何件の返信があるかを選択中に音声ガイドします。

返信のあるトップメールについては、右矢印キーを押して、その話題のメール一覧に進み、返信メールを読むことができます。

この、話題別にまとめて一覧するやり方より、すべてのメールを一覧しておく方がいいときは、ボックス選択領域で、Alt を押しメニューの操作(F)・ボックスとグループ(B)・名前や設定の変更を実行して「話題別に メールをまとめて一覧表示する」のチェックを外して下さい。

話題別にまとめて一覧表示するやり方は、メーリングリストに限らず、どの振り分けボックスに対しても適用することができます。

メーリングリストのボックスでは、操作メニューの中に次の項目が追加されています。 ーつは[ML名に新しい話題を投稿する]と、もう一つ[ML名のプロパティ]です。

#### ML名のプロパティ

投稿先アドレス、メール一覧での読み上げに関する設定ができます。メール一覧で、投稿済みのメールを選択してからプロパティを実行すると、そのメールからプロパティの初期値を抽出します。

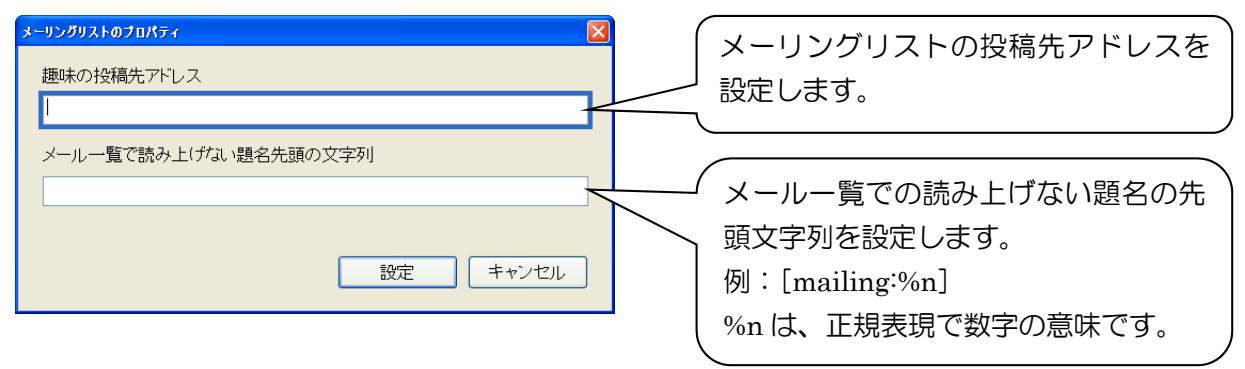

#### 新しい話題を投稿する

新規メールの作成が実行され、その宛先には、メーリングリストの投稿先アドレスが入力されていま

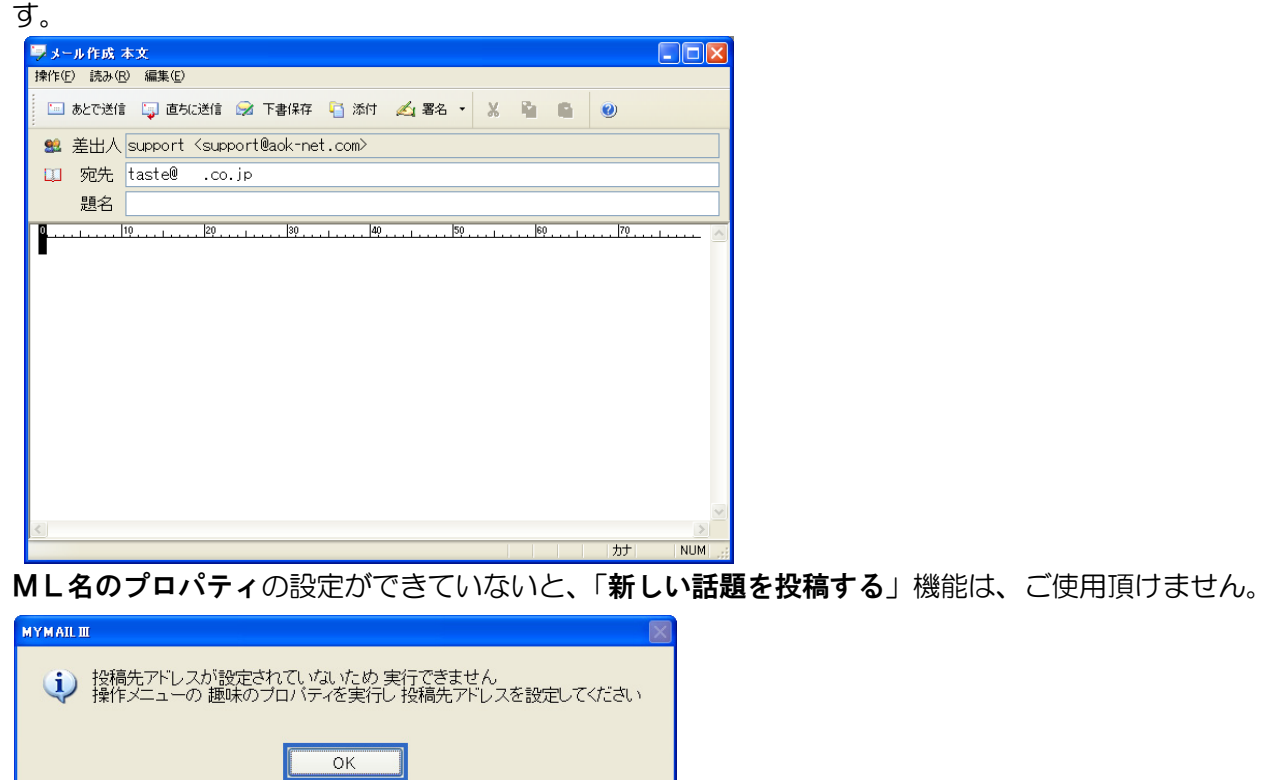

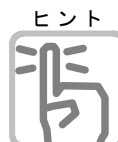

プロパティの「メールー覧で読み上げない題名先頭の文字列」についてですが、ML固有の識別文字列のあとには必ず通番が付くと思います。この通番は、メール毎に変化しますので %n を 指定できますが、指定しなければ通番は読み上げます。

メーリングリストのメールに対して[**返事を書く**]と実行したときに、返信先の選択項目がわか りやすい内容になって表示されます。

#### 振り分け条件の設定

受信したメール、送信したメールを差出人、題名の一部の語句で、振り分け条件を設定します。 受信メール、送信メールそれぞれ、振り分けができます。

| F2 |または、| Alt |を押しメニューの**操作(F)・条件の追加(A)** で、| ⊍ |を押します。

ボックス選択領域で、 Alt を押しメニューの操作(F)・振り分け条件の設定(E)・受信メール用(R)または、送信メール用(T)で ④ を押します。

| ▼ 振り分け条件の設定<br>操作(£)<br>! ▽ 38tm ▽, 100% ↓ (商共調報 |                                                           |                |
|--------------------------------------------------|-----------------------------------------------------------|----------------|
| · · · · · · · · · · · · · · · · · · ·            |                                                           |                |
|                                                  | 検索項目 差出人 ✓ が 次の文字列を含む場合 ✓                                 |                |
|                                                  | 検索文字列<br>振り分け先 SL・ () () () () () () () () () () () () () | -ルを自動<br>うこともで |
|                                                  |                                                           |                |
|                                                  | <ul> <li>□受信したら音声でお知らせする</li> <li>お知らせ文章</li> </ul>       |                |
|                                                  | この条件は受信時に振り分ける   (新着メールのみ)   設定   キャンセル   ボックスを作成         |                |

タイトル名

タイトル名は入力しておかなくてもかまいませんが、迷惑メール対策用の条件なら、「迷惑」とか 「スパム」とか付けておくと振り分け条件を整理するのに便利です。

検索項目

差出人、題名、宛先、返信先から選択し、動作を指定します。

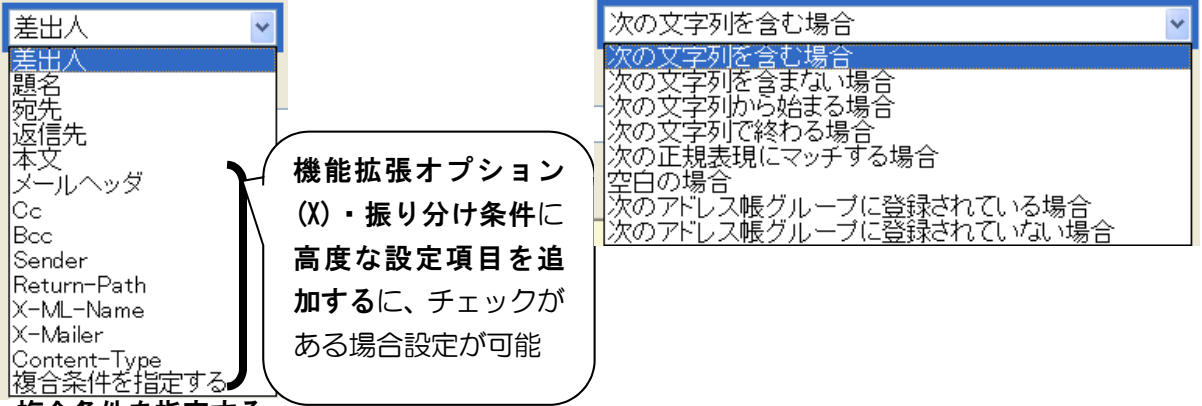

#### 複合条件を指定する

例えば、差出人がAさん、Bさん、Cさんのいずれかのときに振り分けるといった条件を設定することができます。

| 検索項目 | 複合条件を | 指定する 🗸      |            |       |
|------|-------|-------------|------------|-------|
| 条件   |       |             |            | 条件の追加 |
|      | 条件式   | ⊙いずれかの条件を含む | ○すべての条件を含む | ,     |

振り分け先

#### 受信したら音声でお知らせる

※機能拡張オプション(X)・振り分け条件に 高度な設定項目を追加するに、チェックがある場合設 定が可能

チェックすると、お知らせ文章の入力項目が有効になります。これは、条件に一致するメールを受信したとき、受信中にお知らせ文章の内容を読み上げます。

例えば「差出人が@aok-net.comを含む場合」の条件に一致するメールを受信したとき、お知らせ 文章として『高知システム開発のメールを受信』とか設定しておきます。

複数のメールを受信して、同じお知らせ文章が重複する際は1回しか読み上げないようにしていま すが、受信サーバーとのやり取りは終了していても、すべてのお知らせ文章を読み終えるまで、受 信処理自体は完了しないので、必要のない物のお知らせ文章を設定しておくことはお薦めできませ ん。

お知らせ文章を読み上げ中は、 日本一を押してその文章の読み上げをスキップすることができます。 また、受信完了後、操作メニュー[送受信-直前の送受信結果]を実行してお知らせ文章の内容を確認 することができます。

#### この条件は、受信時に振り分ける(新着メールのみ)

チェックを付けると、受信と同時に自動的に振り分けボックスにメールが移動します 受信ボックスの内容を、手動で振り分け実行する場合は、チェックを外します。

## └── 機能拡張オプション(X)

機能拡張オプション(X)設定は、アプリケーションキーまたは、Shift + F10 を押して、コンテキストメニューから選択します。

#### 迷惑メールを自動的に削除

例:題名に「未承認広告\*\*\*」を自動的に削除するように設定します。
 振りわけの項目を「題名」に設定します。
 振り分け文字列を「未承認広告」に設定します。
 振り分けボックスを「自動削除」に設定します。

#### 振り分け条件の削除

振り分け条件設定から、削除したい条件を ↓ ① で選択し、 Delete で削除します。

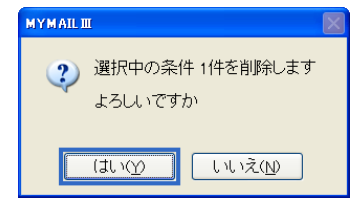

#### 振り分け条件の抽出

振り分け条件設定を開き F5 または、 Alt を押しメニューの操作(F)・抽出(T)で 🥥 を押します。

| 振り分け条件の抽出          |            |
|--------------------|------------|
| 抽出したい項目            |            |
| ●タイトルが 次の文字列を含     | む条件        |
| ○検索項目が 次の条件        | 差出人        |
| ○検索条件が 次の条件        | 次の文字列を含む場合 |
| ○検索文字列が 次の文字列      | を含む条件      |
| ○振り分け先が 次のボックス     | の条件        |
| <u>ee</u> >        | •          |
| 🋸 受信ボックス           |            |
| 送信済みボック            | ス 🧾        |
| ■ メーリンクリスト         |            |
| 。<br>○受信したら音声でお知らせ | する条件       |
| ○文信時に版り分ける余件       |            |
|                    | 実行 キャンセル   |

抽出したい項目の内容に一致する条件だ けを一覧する機能です。 振り分け条件の整理作業が楽になるので はないでしょうか。

#### 振り分け条件の書き出し・読み込み

現在使っているメールアドレスの振り分け条件を、ファイルに書き出すことができます。 別のメールアドレスや、別のパソコンのマイメールで、その振り分け条件を流用したいとき、取り込 みを実行して同じ振り分け条件を作成できます。

#### 振り分け条件の書き出し

振り分け条件設定を開き、Alt を押しメニューの操作(F)・振り分け条件の書き出し(E)で 一を押します。書き出すファイル名を指定し つを押して、書き出しは完了です。

| 書き出しを中止するには | Escape | を押します。 |
|-------------|--------|--------|
|-------------|--------|--------|

| 🗋 振り分け条件の書き                                                                                      | <u>出し</u>                                                                                              |                                                                                                    |
|--------------------------------------------------------------------------------------------------|----------------------------------------------------------------------------------------------------|----------------------------------------------------------------------------------------------------|
| リンクフォルダ                                                                                          | My Documents                                                                                           | <b>~</b>                                                                                                    |
| 現在のドライブ                                                                                          | ローカル ディスク (C)                                                                                          | ~                                                                                                    |
| ファイルの種類                                                                                          | 振り分け条件ファイル(*.rule3,*.rule)                                                                             | <b>~</b>                                                                                                    |
| ファイル名                                                                                            | support[受信]                                                                                            | لو<br>ا                                                                                                    |
| 現在のフォルダ<br>C:¥Documents and                                                                      | Settings¥ ¥My Documents                                                                                | 4 5 6 1                                                                                                    |
| 名前<br>My Download<br>My eBooks<br>My GOLD<br>My Music<br>My Fictures<br>My Kype Con<br>My Videos | サイズ ファイルの種類<br>ファイル フォルタ<br>ファイル フォルタ<br>ファイル フォルダ<br>ファイル フォルダ<br>ファイル フォルダ<br>ファイル フォルダ<br>ファイル フォルダ | 更新日時<br>08/05/19 15:10<br>02/01/01 1453<br>08/05/23 17:44<br>08/05/14 14:44<br>08/03/01 17:20<br>02/01/01 14:53<br>02/01/01 14:52 |

#### 振り分け条件の取り込み

振り分け条件設定を開き、Alt を押しメニューの操作(F)・振り分け条件の取り込み(I)で ④ を押します。取り込むファイル名を指定し ④ を押します。

実行の確認画面が開きます。

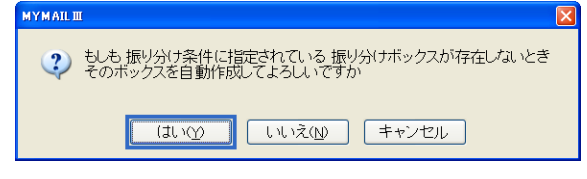

振り分けボックスを作成してよいときは、 ④ を押します。 振り分けボックスを作成しないときは、 **Tab**を押して **[いいえ**]を選択します。 取り込みを中止するには **Escape**を押します。 取り込みが終わると終了画面が開き、取り込んだメール件数の音声ガイドがあります。 ④ を押して、終了画面を閉じ、ボックス選択画面に戻ります。

#### 振り分け条件の並び替え

振り分け処理は、登録されている振り分け条件の優先順にチェックしていき、最初に一致した条件の 振り分けボックスへそのメールを移動します。

通常、振り分け条件を追加した順番がそのまま優先順位となっていますが、後から追加した条件を その前の条件よりも優先して振り分けさせたいときは、優先順位を変更してください。

振り分け条件設定を開き優先順位を変更したい振り分け条件を│↓│☆│で選択します。

Alt を押しメニュー操作(F)・優先順位を1つ上げる(H)または優先順位を1つ下げる(L)で ⊴ を押 して優先順位を変更します。

#### 振り分け実行

ボックス選択領域で、Alt を押しメニューの操作(F)・振り分け(D)・受信メールの振り分け(R)また は F4 で振り分けが実行されます。(受信ボックス内のメールに対して振り分け実行が行われます。) 送信メールの振り分けは、操作(F)・振り分け(D)・送信メールの振り分け(R)または Ctrl + F4 で振 り分けが実行されます。

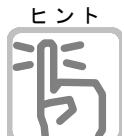

#### 、グループ、振り分けボックスの使い方

メーリングリストや、メールマガジンなどに登録されている方で、メールを整理したいときな どに<グループ、振り分けボックスを利用しますと便利です。

#### ボックス内のメール一覧から条件を設定

ボックス選択からメールー覧に移動し、振り分け条件を設定したいメールを選択し、

Ctrl + J を押して、条件を設定します。

振り分けの項目を選択すると、振り分け条件の文字列が入りますので、必要な部分のみを残し て登録します。

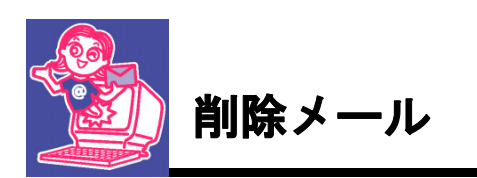

#### 削除メール

間違えて削除してしまったメールは、削除メール画面より復活できます。

ボックス選択領域からAlt を押しメニューの操作(F)・メールデータの管理(M)・削除メールを元に戻 す(U)を実行し、削除メール画面を開きます。終了するには Escane を押します。

| <ul> <li>図 削除メールを元に戻す<br/>操作(F) 読み(R) 編集(E)</li> </ul> |               |                 |            |          |
|--------------------------------------------------------|---------------|-----------------|------------|----------|
| 元に戻せるメール 6185/6187                                     | 1             |                 |            |          |
| ! ☑ / 題名                                               | 名前            | │ 🔺 削除日時 🔤 (    | )a Baa     |          |
| 🔤 (株)高知システム開発                                          | そのホームページ 坂本龍馬 | 04/01/01(木) 00: |            |          |
| 🔤 (株)高知システム開発                                          | 爸のホームページ 坂本龍馬 | 04/01/01(木) 00: |            |          |
|                                                        |               |                 |            |          |
|                                                        |               |                 |            |          |
|                                                        |               |                 |            |          |
|                                                        |               |                 |            |          |
|                                                        |               |                 |            | _        |
|                                                        |               |                 |            | <u> </u> |
| 差出人:坂本龍馬 宛元:坂本龍馬<br>題名: (株)高知システム開発のホー                 | ムページ          |                 |            |          |
|                                                        | .  30         | 60   70         | 80 <u></u> | ^        |
|                                                        |               |                 |            |          |
| (株)高知システム開発のホー』<br>http://www.aok-pet.com↓             | ムペーシアドレスです。↓  |                 |            |          |
|                                                        |               |                 |            |          |
| > 拡入画面はこちらです。↓<br> > http://www.aok-net.com/bigf       | ont/↓         |                 |            | =        |
| ↓<br>注立たい、山で仁みてれたいで?                                   |               |                 |            |          |
| 」注文のスールで行えるのにいて、<br><u>service@aok-net.com</u> ↓       | 1 o +         |                 |            |          |
| ↓<br>                                                  |               |                 |            |          |
| ↓<br>↓                                                 |               |                 |            |          |
| 以下署名↓<br>  780-0048↓                                   |               |                 |            |          |
| 高知県高知市吉田町2-23↓                                         |               |                 |            |          |
| 雪評・ N22-272-8500 i                                     |               |                 |            |          |
|                                                        |               |                 |            | NUM 📑    |

#### 削除したメールの復活

- ① ↑ ↓ を押して、復活させるメールを選択します。
- ② ⊴ を押して、復活の確認画面を開きます。
- ③ 🕗 を押すと復活します。

復活を中止するには**Escape**を押します。 ④削除したメールー覧に戻ります。

| 0.20      |                                                          |
|-----------|----------------------------------------------------------|
| MYMAIL II |                                                          |
| ?         | 送信済みメール (株)高知ンステム開発のホームページ を<br>送信済みボックスへ戻します<br>よろしいですか |
|           | (Itry) いいえ(D)                                            |

## <u>注意</u> 削除メール使用時の注意

●振り分けボックスで削除したメールは、受信ボックスに復活します。 復活後に、振り分けを実行し、削除前の振り分けボックスに移動させるという対処方法 があります。

●<u>削除したメールは初期設定で、**削除してから8日後**に自動的に削除メール画面からも、完全に</u> <u>削除されます</u>。これにより、メールのデータ量が増え続けるという困った症状を防ぎます。 完全に削除されたメールは、一覧に表示されなくなり、復活できません。

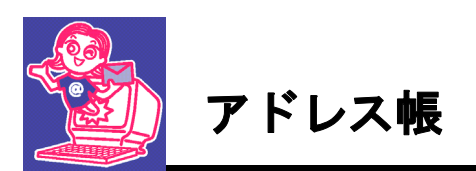

## アドレス帳の操作方法を説明します。

ボックス選択領域からAlt を押しメニューの操作(F)・アドレス帳(A)またはF2 でアドレス帳を起動します。

| ↓ アドレス帳         |                                      |                            |     |     |     |
|-----------------|--------------------------------------|----------------------------|-----|-----|-----|
| 操作(E) グループ(G)   |                                      |                            |     |     |     |
| 🍹 🗃 追加 🗙 削除 🔍 🜒 |                                      |                            |     |     |     |
| 💷 全員            | 全員 1/4                               |                            |     |     |     |
| 🗀 グループ1         | 🛛 🔺 名前                               | メールアドレス                    | 備考1 | 備考2 | 備考3 |
| 🗀 グループ2         | 圖 製品のご注文                             | order@aok-net.com          |     |     |     |
| 🗎 グループ3         | ──────────────────────────────────── | develop@aok-net.com        |     |     |     |
| 🗎 グループ4         | 圖 購入についての                            | service@aok-net.com        |     |     |     |
| 🗎 グループ5         | ' サポート                               | mailto:support@aok-net.com |     |     |     |
|                 |                                      |                            |     |     |     |
|                 |                                      |                            |     |     |     |
|                 |                                      |                            |     |     |     |
|                 |                                      |                            |     |     | 名前順 |

#### 登録

Alt を押しメニューの**アドレス(A)・アドレス追加(A)**またはアドレス一覧で F2 を押してアドレ ス帳を追加します。グループ選択から、アドレス一覧の移動は Tab または、 ← ) → です。

| アドレス追加          | X                  | よみがな              |
|-----------------|--------------------|-------------------|
| トみわげた           |                    | かな文字を入力します。       |
| よのパリパよ<br>-  全前 |                    | アドレスー覧画面の並び替えや音声用 |
| 」<br>スールアドレス    |                    | に使用されます。          |
| 備考1             |                    | 名前                |
| 備考2             |                    | タ前を入力します。         |
| 備考3             |                    | マドレフ帳よりメールの送り先を入力 |
| グループ            | □未登録               | した場合は、この名前もメールと一緒 |
|                 |                    | に相手に届きます。         |
|                 | グループへ入れる(F4)       | ※注意:相手に不快感を与えるような |
|                 | 登録 キャンセル 新規グルーブの作成 | 名前は入力しないでください。    |

#### メールアドレス

メールアドレスを入力します。間違えたメールアドレスを入力するとメールが届きません。

#### 備考1、備考2、備考3

この3つの項目は、自由に使えます。住所や電話番号などに、お使いください。 メールと関係のない項目です。相手に届くことはありません。

グループ

グループを登録してあり、設定中の方を登録したい場合は、 F4 を押して、グループー覧から、 ↑ ↓ で、選択し、 ┛ で、決定します。

| グループ登録                     | E           |
|----------------------------|-------------|
| ログルーフ1<br>ログルーフ2<br>ログループ3 |             |
|                            | 登録<br>キャンセル |

#### 修正

アドレス帳を修正するには、アドレス一覧から ① ↓ で選択し、 Shift + F2 を押すと修正 できます。

#### 削除

アドレス帳から、削除するには、アドレス一覧から ① ↓ で選択し、 **Delete** キーを押すと削 除できます。

グループ追加

アドレス帳に登録されている方をグループ分けします。グループ分けしておくと抽出を行ったり、 同じメールをグループ単位で一度に送ることが出来ます。

ボックス選択領域からAlt を押しメニューの操作(F)・アドレス帳(A)または F2 でアドレス帳を 起動します。アドレス一覧から、グループ選択には Tab で移動できます。

F2 を押して、グループ名を登録します。

| グループ追加 | ×        |
|--------|----------|
| グループ名  |          |
|        | OK キャンセル |

#### グループ登録

アドレス一覧から上下キーでグループに登録したい人を選択します。 Alt を押しメニューのアド レス(A)・グループへ入れる(G)または F4 を押し、グループを選択します。

| 51 | レープ登録                                                  |             |
|----|--------------------------------------------------------|-------------|
|    | <mark>グループ1</mark><br>グループ2<br>グループ3<br>グループ4<br>グループ5 | 登録<br>キャンセル |
|    |                                                        |             |

1つのアドレスに対して、グループは複数指定可能です。

#### グループ名の変更

グループ名にわかりやすい名前を登録します。

グループ選択から変更したいグループ名を選びAlt を押しメニューのグループ(G)・グループ名の 変更(U)または、Shift + F2 を押し変更します。

アドレス一覧から、グループ選択には Tab で移動できます。

| グループ名の変更 |       | ×        |
|----------|-------|----------|
| グループ名    | グループ1 | OK キャンセル |

グループ件数は、無制限です。

#### アドレス帳の書き出し

アドレス帳を、バックアップ保存するためにフロッピーなどに書き出します。 メニューの操作(F)・アドレス帳の書き出し(E)また Shift + Ctrl + F2 で書き出します。 書き出し先を指定しアドレス帳のバックアップを行ってください。

| 拡張子に CSV を指定すると<br>CSV テキスト形式に書き出す<br>ことも出来ます。 |
|------------------------------------------------|
| 拡張<br>CSV<br>こと                                |

#### アドレス帳の取り込み

アドレス帳に、他のデータベース(**アドボイスⅢ**など)からの取り込みを行います。または保存してある、アドレス帳から取り込みます。

メニューの操作(F)・アドレス帳の取り込み(I)また Shift + Ctrl + F1 で取り込みます。 今現在のアドレス帳に挿入で取り込むか、アドレス帳を削除して取り込むかを選択します。

| アドレス帳の | 取9込み                                                           |  |
|--------|----------------------------------------------------------------|--|
| ?      | 指定されたファイルからアドレス帳へ追加します     登録済みのアドレスを削除してから取り込む場合はいいえを選択してください |  |
|        | (はい(Y) いいえ(N) キャンセル                                            |  |

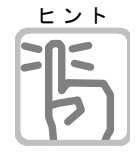

## 取り込み可能な他のデータベース

MYMAIL2 著作権(c)(株)高知システム開発 MYMAIL 著作権(c)(株)高知システム開発 ユニメール 著作権(c)株式会社アメディア Winbiff 著作権(c)株式会社オレンジソフト MM-MAIL 著作権(c)宮崎嘉明 CSV テキスト形式

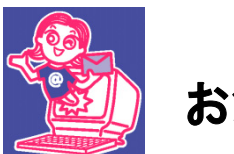

お気に入り

#### お気に入りの操作方法を説明します。

#### お気に入りに追加

お気に入りは、アドレス帳から追加します。

ボックス選択領域からAlt を押しメニューの操作(F)・アドレス帳(A)またはF2 でアドレス帳を 起動します。

グループ選択、アドレスー覧から登録したいグループ、人を選択します。 Alt を押しメニューの 操作(F)・お気に入りに追加(F)または Ctrl + F1 でお気に入りに追加します。 お気に入りは、グループ、個人どちらも登録することができます。

#### お気に入りから削除

ボックス選択領域からAlt を押しメニューの操作(F)・お気に入り(F) または

Ctrl + F2 でお気に入りを起動します。

上下キーでお気に入りから削除したい項目を選択し、Alt を押しメニューの操作(F)・お気に入りから削除(D) または Delete を押します。

| 📩 お気に入り        |    |
|----------------|----|
| 操作( <u>F</u> ) |    |
| ★■ サポート        |    |
| ☆■ クルーフ1       |    |
|                |    |
|                |    |
|                |    |
|                |    |
|                |    |
|                | ۲۴ |

アドレス帳、お気に入りの並び順
 アドレス帳、お気に入り共に、使用頻度の高い方を先頭になるように変更することができます。
 コマンドは同じです。
 Alt を押しメニューの操作(F)・よく使う順に並び替える(S)または Shift + F1 です。

## お気に入りの利用法

頻繁にメールを送る方のグループや、個人アドレスをお気に入りに設定しておくと、たくさんのメールアドレスから目的の人を探したりする手間が省けます。

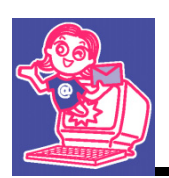

# オプション設定

#### 拡大機能

弱視の方のために、マイメールⅢの用意する豊富な拡大機能と画面設定を、紹介します。

#### メニューやダイアログを拡大する

プルダウンメニュー、ダイアログ画面に表示される文字の大きさを拡大できます。

ボックス選択領域から Alt を押しメニューの表示(V)・メニューとダイアログの拡大率(D)の中から拡大率を選択してください。

[通常] [拡大1] [拡大2] の順で、文字の大きさが拡大します。

| 🏷 MYMAIL 🎞                             | 🏷 MYMAIL III                | 🍆 MYMAIL 🎹                      |
|----------------------------------------|-----------------------------|---------------------------------|
| 操作(E) 送受信(S) 表示(V)                     | 操作(E) 送受信(S) 表示(V) 環境(E) ヘ/ | 操作(E) 送受信(S) 表示(V) 環境(E) ヘルプ(H) |
| アドレス帳( <u>A</u> )<br>お気に入り( <u>F</u> ) | アドレス帳( <u>A</u> )           | アドレス帳( <u>A</u> ) F2            |
| 振り分け( <u>D</u> )                       | お気に入り( <u>F</u> )           | お気に入り(F) Ctrl+F2                |
| 振り分け余件の設定<br>ボックスとグループ(B)              | 振り分け( <u>D</u> )            |                                 |
| メールデータの管理( <u>N</u>                    | 振り分け条件の言                    | 振り分り(ロ)                         |
| マイメールの終了( <u>w</u> )                   | ボックスとグループ                   | 振り分け条件の設定(R)                    |
| 通吊                                     | メールデータの管理                   | ボックスとグループ( <u>B</u> )           |
|                                        | マイメールの終了                    | メールデータの管理(M)                    |
|                                        | 拡大1                         |                                 |
|                                        |                             | マイメールの終了( <u>X</u> ) Alt+F4     |
|                                        |                             |                                 |

#### 文書を拡大する F6

ボックス選択やメール一覧、本文作成の文字を拡大します。拡大1から拡大7まで変更できます。

#### 表示オプションを設定する

表示オプションでは、マイメールII画面の表示環境を変更できます。弱視者のかたに配慮したいろんな 設定項目を用意しています。

ボックス選択領域からAlt を押しメニューの環境(E)・表示オプション(V)を実行します。

| 表示オプション                                     |
|---------------------------------------------|
| 表示色<br>画面の表示色<br>白黒反転                       |
| 日本語変換中の色<br><u>黒黄</u> ✓<br>・ 「 「 フロ ばの 争    |
| メニューとショナログの担<br>Windows標準 ▼ 本文の参照(A)… Enter |
| □メール本文の参照や 編集画面は マイエディットと同じ表示設定にする          |
| メール本文の参照(ブレビュー)画面の表示横文字数 80 (8~1000)        |
| □拡大画面では ボックス選択のアイコンを表示しない (表示の遅いパソコン向け)     |
| □拡大ダイアログの操作中は 視点を固定できるように表示する               |
| カーソルの形状                  の                  |
| □カーソルを点滅しない                                 |
| 設定 キャンセル                                    |

読み上げオプション

|  | メールの読ませ方を、 | 変更します。 |
|--|------------|--------|
|--|------------|--------|

| 読み上げオブション 🔀                                  |
|----------------------------------------------|
| 「メールの読み方                                     |
| 口月用マーク行の読み上げにサブ音声を使う                         |
| 引用マーク行読み上(げ音程差(サブ音声を使わない場合) 🛛 🚽 💌            |
| 引用マーク文字 >>>>>>>>>>>>>>>>>>>>>>>>>>>>>>>>>>>> |
| ☑ 全文読みで引用マークを読み飛ばすことにより 流暢に読み上げる             |
| ☑ 全文読みで 改行文字を無視することにより 流暢に読み上げる              |
| □全文読みで URLアドレスを簡略して読み上げる                     |
| ☑起動時にこのメール読み設定を有効にする                         |
|                                              |
| 設定 キャンセル                                     |

## メールー覧オプション

| メールー 覧オブション                    |                    |  |  |
|--------------------------------|--------------------|--|--|
| □起動時から 番号付きで読み上げるようにする         |                    |  |  |
| □起動時の一覧カーソルは 前回 終了時のメールを選択しておく |                    |  |  |
| 一覧の並び                          | ○日付降順(新しいメールが上にくる) |  |  |
|                                | □ 会話の一覧も日付 降順にする   |  |  |
| PageUp PageDownキーの移動単位 表示件数単位  | <b>v</b>           |  |  |
|                                |                    |  |  |
|                                | 設定 キャンセル           |  |  |
|                                |                    |  |  |

## 編集オプション

| 編集オプション X                                   |              |
|---------------------------------------------|--------------|
| 「転送・返信メールの書き方                               | 転送メール作成時に行   |
| ☑転送メールを作成するとき元のメールの行頭に引用マークを挿入する            | 」 頭に> を付ける設定 |
|                                             |              |
| □返信メールを作成するとき 題名先頭の [ ]までを削除する(メーリングリストで便利) | 日本語変換のオンオフ   |
| ☑メール作成やアドレス帳の入力欄では日本語入力のオンオフを自動で行う          | ■ を自動で行うか設定し |
| □メール本文のワードラップ処理をする                          | ます           |
| □メール本文の禁則処理をする                              |              |
| □メール本文の編集は フリーカーソルで行う                       |              |
|                                             |              |
| 添付ファイル 保存先の標準フォルダ                           |              |
|                                             |              |
| 参照メールテキスト保存の標準フォルダ                          |              |
|                                             |              |
| 作成メール 挿入読込と テキスト保存の標準フォルダ                   |              |
|                                             |              |
| 設定 キャンセル                                    |              |

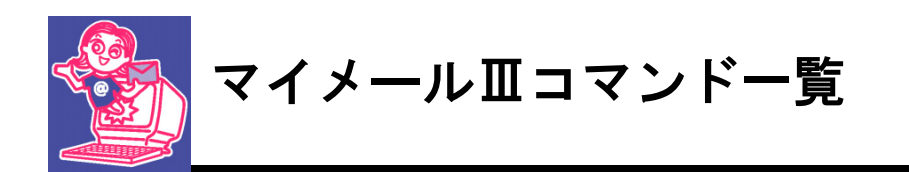

| 全般         | 4 0        |
|------------|------------|
|            |            |
| _ボックス選択領域  | 40         |
| メール一覧      | 4 0        |
| 本文参照       | 4 2        |
| メール作成 本文編集 | 4 3        |
| 宛先編集       | 4 5        |
| 署名編集       | 4 6        |
| アドレス帳      | 4 7        |
| グループー覧     | 4 7        |
| アドレス一覧     | 4 8        |
| お気に入り      | 4 9        |
|            | <u></u> ΔΩ |
|            | <u></u>    |
|            | 50         |

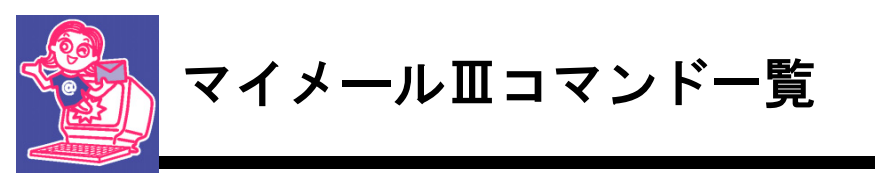

| 機能         | 点字キー                                                                                                    | フルキー                                                                                                    |
|------------|----------------------------------------------------------------------------------------------------|----------------------------------------------------------------------------------------------------|
| -          |                                                                                                    |                                                                                                    |
|            |                                                                                                    |                                                                                                    |
| オンラインマニュアル |                                                                                                    | F1                                                                                                    |
| 画面の拡大率を上げる |                                                                                                    | F6                                                                                                    |
| 両面の拡大変を下げる |                                                                                                    |                                                                                                    |
| 回回の拡入年で下げる |                                                                                                    |                                                                                                    |
| 自戸スレート     |                                                                                                    | Γ/                                                                                                    |
| ックス選択領域    |                                                                                                    |                                                                                                    |
| アドレス帳      |                                                                                                    | F2                                                                                                    |
| お気に入り      |                                                                                                    | Ctrl + F2                                                                                                    |
| 振り分け実行     |                                                                                                    | F4                                                                                                    |
| 送受信        |                                                                                                    | F5                                                                                                    |
| 受信         |                                                                                                    | Shift + F5                                                                                                    |
| 送信         |                                                                                                    | Ctrl + F5                                                                                                    |
| すべて送受信     |                                                                                                    | Shift + Ctrl + F5                                                                                                    |
| 電話回線を切断    |                                                                                                    | Ctrl + F3                                                                                                    |
| ボックス削除     |                                                                                                    | Ctrl + Delete                                                                                                    |
| リモートメール    |                                                                                                    | F8                                                                                                    |
| メールのログ設定   |                                                                                                    | Shift + Ctrl + Ly                                                                                                    |
| 先頭項目       | 21 456 せ+ 無変換                                                                                                    | Home                                                                                                    |
| 最終項目       | □□1 □5□ ら+ 無変換                                                                                                    | End                                                                                                    |
| 次の5件区切りへ移動 | 321 4 <b>00 ね+</b> Space                                                                                                    | Page Down                                                                                                    |
| 前の5件区切りへ移動 | 301 06 1t+ Space                                                                                                    | Page Up                                                                                                    |
| メールー覧へ移動   |                                                                                                    | Tab                                                                                                    |
| マイメールⅢの終了  | 321 456 &+ Space                                                                                                    | Alt + F4                                                                                                    |
|            | <ul> <li>機</li> <li>様</li> <li>オンラインマニュアル</li> <li>画面の拡大率を上げる</li> <li>画面の拡大率を上げる</li> <li>画面の拡大率を下げる</li> <li>音声スピード</li> <li>・・・・・・・・・・・・・・・・・・・・・・・・・・・・・・・・・・・・</li></ul> | 機         能         点字キー           みンラインマニュアル             画面の拡大率を上げる             画面の拡大率を下げる             音声スピード             アトレス帳             お気に入り             振り分け実行             送受信             受信             支付             ブイン受信             電話回線を切断             ボックス削除             リモートメール             メールのログ設定             振興員目          11         15           読約項目          11         15         5           「次の5件区切りへ移動          31         16         は+           「次の5件区切りへ移動          31         16         は+           「小一覧へ移動          31         16         は+ |

## メール一覧

| 参照する         | 回1 回回 あ+ Space                | لې                    |
|--------------|-------------------------------|-----------------------|
| 開封済みにする      | 321 🔲 6 V+ Space              | Ctrl + Q <sub>t</sub> |
| 未開封に戻す       | □21 □56 L+ Space              | Ctrl + l c            |
| 返事を書く        | 321 4 <u>6</u> ~+ Space       | Ctrl + R <del>,</del> |
| 転送           | 32 4 6 ( <b>&amp;</b> + Space | Shift + Ctrl + F 🖽    |
| 添付ファイル       | 321 45 C+ Space               | Ctrl + Tか             |
| メール削除        | <b>Solution Sec</b>           | Delete                |
| すべてのメールを削除   | □□1 4□6 <+ Space              | Shift + Ctrl + Aち     |
| 他のボックスへ移動    | 3回1 456 む+ Space              | Shift + Ctrl + Mt     |
| 振り分け         |                               | F4                    |
| 差出人をアドレス帳に追加 |                               | Ctrl + F2             |
| 振り分け条件の作成    | 3回1 45回 つ+ Space              | Ctrl + J <sub>ま</sub> |

| 機能            | 点字キー                    | フルキー                  |
|---------------|-------------------------|-----------------------|
|               |                         |                       |
| テキスト追加保存      |                         | Ctrl + 🖉              |
| テキスト上書き保存     |                         | Shift + &             |
| 保存テキストを開く     |                         | Ctrl + Օթ             |
| すべて選択         | 300 050 を+ 無変換          | Ctrl + A <sub>5</sub> |
| メールの検索        | 32 456 ±+ Space         | Ctrl + F t            |
| 切た検索          |                         | F3                    |
| 次と決赤          |                         | Alt +                 |
| 前友梌壶          |                         | Shift + F3            |
| 凹で快米          |                         | Alt + ①               |
| メール抽出         |                         | F5                    |
| 抽出再実行         |                         | Ctrl + F5             |
| 会話 先頭メールの抽出   | <u>□</u> 1 456 す+ Space | Shift + F2            |
| 会話メールの抽出      |                         | F2                    |
| 抗山留陸          |                         | Escape                |
| 1000月4月75     |                         | Shift + F5            |
| 並び替え          |                         | Shift + F1            |
| 未開封メール先頭へ     |                         | Ctrl + Home           |
| 先頭項目          | □21 456 せ+ 無変換          | Home                  |
| 最終項目          | □□1 □5□ ら+ 無変換          | End                   |
| 複数行の次へ        | 321 4 ロ ね+ Space        | Page Down             |
| 複数行前へ         | 301 06 lt+ Space        | Page UP               |
| ボックフの翌中に戻る    |                         | Escape                |
| パックスの選択に戻る    |                         | Tab                   |
| 連続メール読み       | <u> 22 42 お</u> + Space | Alt + F10             |
| 添付ファイル読上げ     | 321 45 て+ 無変換           | Alt + F7              |
| 一覧情報読上げ       | □21 □56 し+ 無変換          | Alt + F1              |
| 本文読上げ         |                         | Space                 |
| 一覧を簡略して読上げる   | □□1 □□6 か+ 無変換          | F8                    |
| メールの読み方を有効にする |                         | Shift + Ctrl + l 🛌    |
| 読上げ項目の左移動     | FJ 4の点の上 U <sub>な</sub> | $\Leftrightarrow$     |
| 読上げ項目の右移動     | 2 + Space               | ⇒                     |
| 両面位大工         |                         | F6                    |
|               |                         | Alt + Page Down       |
| 画面拡大 Down     |                         | Alt + Page Up         |
| マイメールⅢの終了     | 321 456 &+ Space        | Alt + F4              |

\_\_\_\_

| 機   | 能                                           |        | 点字キー    |            |       | フルキー                  |                |
|-----|---------------------------------------------|--------|---------|------------|-------|-----------------------|----------------|
|     |                                             |        |         |            |       |                       |                |
| 本文参 | \$照<br>———————————————————————————————————— | 1      |         |            | _     |                       |                |
| 迈   | 事を書く                                        |        | 321 4 6 | <u>へ</u> + | Space | Ctrl + R <del>,</del> | _              |
| 転   | 送                                           |        | 32 46   | ほ+         | Space | Shift + Ctrl + F      | は              |
| 添   | 付ファイル                                       |        | 321 45  | て+         | Space | Ctrl + Tゕ             |                |
| 選   | 択範囲をアドレス帳に追加                                |        |         |            |       | Ctrl + F3             |                |
| 差   | 出人をアドレス帳に追加                                 |        |         |            |       | Ctrl + F2             |                |
| 名   | 前を付けてテキスト保存                                 |        | 21 456  | せ+         | Space | Shift + Ctrl + F      | 2              |
| カ   | ーソル以降のURLでブラウザ起露                            | 動      | 3 4 6   | φ+         | Space | F5                    |                |
| カ   | ーソル以降のアドレスでメール                              | /作成    | 3 4 6   | ゆ+         | Space | F5                    |                |
| お   | 気に入り検索                                      |        |         |            |       | Ctrl + O              |                |
| ЕD  | 刷                                           |        | 3 1 4 6 | ふ+         | 無変換   | Ctrl + P <sub>t</sub> |                |
|     | <u>ل</u> ے                                  |        | 32 46   | ほ+         | 無変換   | Ctrl + C <sub>そ</sub> |                |
| す   | べて選択                                        |        | 300 050 | )を+        | 無変換   | Ctrl + A <sub>5</sub> |                |
| 範   | 囲選択モード                                      |        | 3 1 4 6 | ふ+         | Space | Alt + 🖉               |                |
| 単   | 語の範囲選択                                      |        |         |            |       | Shift + Ctrl + F      | ) <sub>t</sub> |
| 追   | 加コピー                                        |        | 301 056 | ま+         | 無変換   | Shift + Ctrl + C      | ; <sub>そ</sub> |
| 検   | 索                                           |        | 32 456  | <b>も</b> + | Space | Ctrl + F <sub>t</sub> |                |
| 次   | を検索                                         |        |         | +          | Space | F3                    |                |
| 前   | を検索                                         |        |         | ) +        | Space | Shift + F3            |                |
| 行   | 頭                                           |        | 21 456  | せ+         | 無変換   | Home                  |                |
| 行   | 末                                           |        |         | <u></u> Б+ | 無変換   | End                   |                |
| 前   | の文節                                         |        |         |            |       | Ctrl + ⇐              |                |
| 次   | の文節                                         |        |         |            |       | Ctrl + ⇒              |                |
| 前   | の段落                                         |        |         | ) +        | 無変換   | Ctrl + 介              |                |
| 次   | の段落                                         |        | 300 006 | +          | 無変換   | Ctrl + 🖟              |                |
| 左   | タブ移動                                        |        | 320     | ) +        | Space | Alt + ⇔               |                |
| 右   | タブ移動                                        |        |         | +          | Space | Alt + ⇒               |                |
| 左   | 端                                           |        | 321 06  | ひ+         | Space | Alt + Home            |                |
| 右   | 端                                           |        | 321 56  | み+         | Space | Alt + End             |                |
| 文   | 頭                                           |        | 32 45   | と+         | Space | Ctrl + Home           |                |
| 文   | 未                                           |        |         | 6+         | Space | Ctrl + End            |                |
| 次   | 行タブ移動                                       |        | 321 4   | ね+         | Space | Page Down             |                |
| 前   | 行タブ移動                                       |        | 3 1 6   | は+         | Space | Page UP               |                |
|     |                                             |        |         | +          | Space | Escape                |                |
| Х   | ールー覧に戻る                                     |        | 321 456 | め+         | Space | Alt + F4              |                |
|     |                                             |        |         |            |       | F6                    |                |
| ⊞   | 囲払入 Up                                      |        |         |            |       | Alt + Page Down       |                |
| 画   | 面拡大 Down                                    |        |         |            |       | Alt + Page Up         |                |
| 詰   | みにつきましてけ 「詰み                                | 土通っマンド | を参昭くださ  | 511        |       | 1                     |                |

|    | 機     | 能                                                                                                    | 点字キー      |                 | フルキー                                    |
|----|-------|----------------------------------------------------------------------------------------------------|-----------|-----------------|-----------------------------------------|
| ,  |       |                                                                                                    |           |                 |                                         |
| メ- |       | <b>本文編集</b>                                                                                                    |           |                 | CF:41 · 1                               |
|    | 卵亢を入  | √/9る<br>=≠7                                                                                                    |           | め十 <b>無変</b> 換  |                                         |
|    | 彼で还信  |                                                                                                    |           | て十一無変換          |                                         |
|    | じちに さ |                                                                                                    |           | に+ 無変換          |                                         |
|    | ト書さ保  |                                                                                                    |           | つ+ 無変換          |                                         |
|    | 添付ノア  | イルの挿入                                                                                                    |           | C + Space       |                                         |
|    | 添付ノア  | マイルの削除                                                                                                    |           | ナキ 無変換          | Shift + Ctrl + 1 m                      |
|    | 著名を挿  | う人 著名しから9まで                                                                                                    |           |                 | Alt + U ~ 9                             |
|    | 著名を追  |                                                                                                    |           |                 | Ctrl + F2                               |
|    | 署名の修  |                                                                                                    |           |                 | Shift + F2                              |
|    | アドレス  |                                                                                                    |           |                 | F2                                      |
|    | 選択範囲  | をアドレス帳に追加                                                                                                    |           |                 | Ctrl + F3                               |
|    | テキスト  | ファイルの挿入読込                                                                                                    |           | 3+ Space        | Shift + Ctrl + F1                       |
|    | 名前を付  | けてテキストファイルに保存                                                                                                    |           | せ+ Space        | Shift + Ctrl + F2                       |
|    | 印刷    |                                                                                                    | 3 1 4 6   | ふ+ 無変換          | Ctrl + P <sub>t</sub>                   |
|    | お気に入  | り検索                                                                                                    |           |                 | Ctrl + Os                               |
|    | 元に戻す  | -                                                                                                    | FJ Gの点の右上 | :P <sub>t</sub> | Ctrl + Zっ                               |
|    | やり直す  | -                                                                                                    |           | り+無変換           | Ctrl + Y <sub>k</sub>                   |
|    | 切り取り  | )                                                                                                    | 301 400 8 | ¢+ Space        | Shift + Delete<br>Ctrl + X <sub>さ</sub> |
|    | コピー   |                                                                                                    | 32 46 (   | ま+ 無変換          | Ctrl + Insert<br>Ctrl + C <sub>そ</sub>  |
|    | 貼り付け  | t                                                                                                    | 301 450 - | つ+ 無変換          | Shift + Insert<br>Ctrl + V <sub>ರ</sub> |
|    | すべて選  | 訳                                                                                                    |           |                 | Ctrl + A <sub>5</sub>                   |
|    | 範囲選択  | ペモード                                                                                                    | 3 1 4 6   | ふ+ Space        | Alt + 🖉                                 |
|    | 単語の範  | 团選択                                                                                                    |           |                 | Shift + Ctrl + $P_{\pm}$                |
|    | 追加コヒ  | °                                                                                                    | 3 1 56 5  | ま+ 無変換          | Shift + Ctrl + C <sub>そ</sub>           |
|    | 追加切り  | 1取り                                                                                                    | 3 1 4 8   | ぬ+ 無変換          | Shift + Ctrl + X t                      |
|    | 検索    |                                                                                                    | 32 456 -  | €+ Space        | Ctrl + F t                              |
|    | 次を検索  | 3                                                                                                    |           | + Space         | F3<br>Alt + ↓                           |
|    | 前を検索  |                                                                                                    |           | + Space         | Shift + F3<br>Alt + 介                   |
|    | 置換    |                                                                                                    | 321 5     | ち+ Space        | Ctrl + H∠                               |
|    | 携帯電話  | 用のチェック検索                                                                                                    |           |                 | Shift + Ctrl + F 🖽                      |
|    | 行分割   |                                                                                                    |           | あ+ Space        | Enter                                   |
|    | 改行    |                                                                                                    |           | り+ Space        | Ctrl + Enter                            |
|    | 1行挿入  | 、<br>、                                                                                                    | 2 456     | ₹+ Space        | Alt + Insert                            |
|    | 1 行削除 | Record and the second second s<br>Second second sec |           | ≥+ Space        | Alt + Delete                            |

| 機能               | 点字キー                       | フルキー              |
|------------------|----------------------------|-------------------|
|                  |                            | I                 |
| カーソル以降右削除        | 21 45 n+ Space             | Ctrl + Delete     |
| カーソル行以下全文削除      |                            | Shift+Ctrl+Delete |
| 全文削除             | <b>1</b> 4 6 < + Space     | Shift + Ctrl + Aち |
| 行頭               | □21 456 せ+ 無変換             | 4 Home            |
| 行末               | □□1 □5□ ら+ 無変換             | <b>End</b>        |
| 前の文節             |                            | Ctrl + ⇔          |
| 次の文節             |                            | Ctrl + ⇒          |
| 前の段落             | □2□ □5□ + 無変換              | ŧ Ctrl + î        |
| 次の段落             | 300 006 + 無変換              | ŧ Ctrl + ↓        |
| 左タブ移動            | 32 - + Space               | Alt + ⇐           |
| 右タブ移動            | <b>— — — — — — — — — —</b> | Alt + ⇒           |
| 左端               | 321 06 V+ Space            | Alt + Home        |
| 右端               | 321 56 H+ Space            | Alt + End         |
| 文頭               | 320 450 と+ Space           | Ctrl + Home       |
| 文末               | <u>—1</u> 5— 6+ Space      | Ctrl + End        |
| 次行タブ移動           | 321 4 ー ね+ Space           | Page Down         |
| 前行タブ移動           | 301 06 lt+ Space           | Page UP           |
| - 空生 ユ カ ム 移動    |                            | Tab               |
| 犯元入力、移動          |                            | Shift + Enter     |
| 起動画面へ切り替え        |                            | Ctrl + F6         |
| メール作成の級了         |                            | Escape            |
|                  |                            | Alt + F4          |
| 画面拡大 Un          |                            | F6                |
|                  |                            | Alt + Page Down   |
| 画面拡大 Down        |                            | Alt + Page Up     |
|                  |                            |                   |
| 読みにつきましては、「読み共通コ | マンド」を参照ください。               |                   |

| PR-K編集         Ctrl + F4<br>Ctrl + M <sub>も</sub> 修で送信する         20 456 7 + m変換         Ctrl + F4<br>Ctrl + M <sub>も</sub> 直ちに送信する         30 1 5 た + m変換         Shift + Ctrl + 2<br>Ctrl + S2           下書き保存         01 1 4 0 5 + m変換         Ctrl + S2           アドレス帳より入力         F2         お気に入りから入力         F3           宛先履歴から入力         3121 415 7 + Space         Ctrl + T <sub>か</sub> 添付ファイルの挿入         3121 415 7 + Space         Ctrl + F2           CCを入力する         Ctrl + F3         Ctrl + F2           BCCを入力する         Ctrl + F3         Ctrl + F3           ホ気に入り挿入         21 45 1 n+ mggb         Shift + Ctrl + T           ホ気に入り挿入         21 45 1 n+ mggb         Shift + Delete           カーソルLのアドレス削除         21 45 1 n+ Space         Ctrl + 0 から 9 |
|----------------------------------------------------------------------------------------------------|
| 後で送信する       □2□ 41516 そ+ 無変換       Ctrl + F4<br>Ctrl + M <sub>t</sub> 直ちに送信する       3□1 55 た+ 無変換       Shift + Ctrl + 4         下書き保存       □11 4□0 5 + 無変換       Ctrl + S <sub>2</sub> アドレス帳より入力       F2       F3         市気に入りから入力       F3       F4         添付ファイルの挿入       3121 415 て+ Space       Ctrl + T <sub>2</sub> 広付ファイルの削除       121 416 tf+ 無変換       Shift + Ctrl + T         CCを入力する       Ctrl + F3       Ctrl + F3         お気に入り挿入       121 415 n+ 無変換       Shift + Delete         カーソル上のアドレス削除       121 415 n+ Space       Ctrl + F3         カーソル以降右削除       121 415 n+ Space       Ctrl + Delete                                                                                                    |
| 直ちに送信する       3 1 5 た+ 無変換       Shift + Ctrl + 4         下書き保存       1 1 4 5 + 無変換       Ctrl + S <sub>2</sub> アドレス帳より入力       F2         お気に入りから入力       F3         宛先履歴から入力       F4         添付ファイルの挿入       3121 415 て+ Space         Ctrl + T <sub>か</sub> 添付ファイルの削除       211 4 6 1 + 無変換         Shift + Ctrl + T         CCを入力する       Ctrl + F3         お気に入り挿入       Ctrl + 6 から9         カーソル上のアドレス削除       211 415 れ+ 無変換         カーソル以降右削除       211 415 れ+ Space         Ctrl + Delete       211 415 1 + Space                                                                                                    |
| 下書き保存       □□1 4□□ う+ 無変換       Ctrl + S¿         アドレス帳より入力       F2         お気に入りから入力       F3         宛先履歴から入力       F4         添付ファイルの挿入       ③21 415□ <b>c</b> + Space       Ctrl + T <sub>か</sub> 添付ファイルの削除 <b>211 406 th+ 無変換</b> Shift + Ctrl + T         CCを入力する       Ctrl + F2       Ctrl + F2         BCCを入力する       Ctrl + F3       Ctrl + Oから 9         カーソル上のアドレス削除 <b>211 415□ h+ 無変換</b> Shift + Delete         カーソル以降右削除 <b>211 415□ h+ Space</b> Ctrl + Delete                                                                                                    |
| アドレス帳より入力F2お気に入りから入力F3宛先履歴から入力F4添付ファイルの挿入31211 4151 て+ Space添付ファイルの削除1211 4161 け+ 無変換Shift + Ctrl + TCCを入力するCtrl + F2BCCを入力するCtrl + F3お気に入り挿入1211 4151 れ+ 無変換カーソル上のアドレス削除1211 4151 れ+ Spaceプロソル以降右削除1211 4151 れ+ Space                                                                                                    |
| お気に入りから入力       F3         宛先履歴から入力       F4         添付ファイルの挿入       ③21 45 て+ Space       Ctrl + T <sub>か</sub> 添付ファイルの削除       21 4 6 ft+ 無変換       Shift + Ctrl + T         CCを入力する       Ctrl + F2       Ctrl + F2         BCCを入力する       Ctrl + F3       Ctrl + F3         お気に入り挿入       121 4 5 1 ctrl + m変換       Shift + Delete         カーソル上のアドレス削除       121 4 5 1 ctrl + Space       Ctrl + Delete         カーソル以降右削除       121 4 5 1 ctrl + Space       Ctrl + Delete                                                                                                    |
| 宛先履歴から入力       F4         添付ファイルの挿入       ③21 45 て+ Space       Ctrl + Tか         添付ファイルの削除       ○21 406 け+ 無変換       Shift + Ctrl + T         CCを入力する       Ctrl + F2       Ctrl + F2         BCCを入力する       Ctrl + F3       Ctrl + oから9         カーソル上のアドレス削除       ○21 45 れ+ 無変換       Shift + Delete         カーソル以降右削除       ○21 45 れ+ Space       Ctrl + Delete                                                                                                    |
| 添付ファイルの挿入       ③21 45 て+ Space       Ctrl + T <sub>か</sub> 添付ファイルの削除       21 4 6 け+ 無変換       Shift + Ctrl + T         CCを入力する       Ctrl + F2         BCCを入力する       Ctrl + F3         お気に入り挿入       Ctrl + 0 から 9         カーソル上のアドレス削除       21 4 5 1 + Space       Ctrl + Delete         カーソル以降右削除       21 4 5 1 + Space       Ctrl + Delete                                                                                                    |
| 添付ファイルの削除       21 406 け+ 無変換       Shift + Ctrl + T         CCを入力する       Ctrl + F2         BCCを入力する       Ctrl + F3         お気に入り挿入       Ctrl + 0から9         カーソル上のアドレス削除       21 45 1+ 5pace         カーソル以降右削除       21 45 1+ 5pace                                                                                                    |
| CCを入力する       Ctrl + F2         BCCを入力する       Ctrl + F3         お気に入り挿入       Ctrl + 0 から 9         カーソル上のアドレス削除       1211 415 11 41 50 41 50 50         カーソル以降右削除       1211 415 11 41 50 50                                                                                                    |
| BCCを入力する       Ctrl + F3         お気に入り挿入       Ctrl + 0 から 9         カーソル上のアドレス削除       21 45 れ+ 無変換       Shift + Delete         カーソル以降右削除       21 45 れ+ Space       Ctrl + Delete                                                                                                    |
| お気に入り挿入       Ctrl + 0 から 9         カーソル上のアドレス削除       21 45 れ+ 無変換       Shift + Delete         カーソル以降右削除       21 45 れ+ Space       Ctrl + Delete                                                                                                    |
| カーソル上のアドレス削除       21 45 れ+ 無変換       Shift + Delete         カーソル以降右削除       21 45 れ+ Space       Ctrl + Delete                                                                                                    |
| カーソル以降右削除 <b>[]21</b> 45 <b>n</b> + Space Ctrl + Delete                                                                                                    |
|                                                                                                    |
| 切り取り 301 400 ぬ+ Space Ctrl + X さ                                                                                                    |
| Ctrl + Insert                                                                                                    |
|                                                                                                    |
| まんなは Shift + Insert Shift + Insert                                                                                                    |
|                                                                                                    |
| メール作成の終了                                                                                                    |
| 321 456 + Space Alt + F4                                                                                                    |
| 行頭 []2]1] [4]5]6] <b>せ+ 無変換</b>   Home                                                                                                    |
| 行末 □□□1 □5□ ら+ 無変換   End                                                                                                    |
|                                                                                                    |
| 次項目八移動<br>300006 + Space                                                                                                    |
| ↓<br>Shift + Tab                                                                                                    |
| 前項目へ移動                                                                                                    |
| 記動画面へ切り替え Ctrl + F6                                                                                                    |
| 項目の全文読み<br><b>□2 4 □ お+ 無変換</b> Alt + F5                                                                                                    |
| 添付ファイル読上げ     3211 415 て+ 無変換     Alt + F7                                                                                                    |
| 入力状態読上げ [3]2 1] □□□ に+ 無変換 Alt + F2                                                                                                    |
| メール作成情報読上げ<br>□21 □56 L+ 無変換 Alt + F1                                                                                                    |
|                                                                                                    |
| 回回払入 Up Alt + Page Down                                                                                                    |
| 画面拡大 Down Alt + Page Up                                                                                                    |

|    | 機     | 能        | 点字キー       |                                           | フルキー                            |
|----|-------|----------|------------|-------------------------------------------|---------------------------------|
| 署名 | く編集   |          |            |                                           |                                 |
|    | 署名の保  | 2存       | 21 456 t   | ±+ Spac                                   | ce Ctrl + F2                    |
|    | 別の署名  | を修正      |            | 5+ Spac                                   | e Shift + Ctrl + F1             |
|    | 元に戻す  | -        | FJ Gの点の右上  | P⊎                                        | Ctrl + Zo                       |
|    | やり直す  | -        | 21 5       | ノ+無変換                                     | 奥 Ctrl + Y <sub>ん</sub>         |
|    | 切り取り  | )        | 301 400 &  | 5+ Spac                                   | Shift + Delete                  |
|    |       |          |            |                                           |                                 |
|    | コピー   |          | 32 4 6 1   | まり 無変                                     | 接<br>Ctrl + C <sub>そ</sub>      |
|    | 貼り付け  | r        | 301 450 -  | つ+ 無変                                     | Shift + Insert                  |
|    | すべて選  | 印<br>·   |            |                                           |                                 |
|    | 新田選択  | ?モード     | 3 1 4 6 3  | S+ Snac                                   | e Alt + 신                       |
|    | 単語の新  |          |            |                                           | Shift + Ctrl + P <sub>+</sub>   |
|    | 追加コヒ  | °        | 301 056 #  | ちんしょう しょうしん しんしん しんしん しんしん しんしん しんしん しんしん | 換 Shift + Ctrl + C <sub>₹</sub> |
|    | 追加切り  |          | 301 400 \$ | な+ 無変                                     | 換 Shift + Ctrl + X*             |
|    | 行分割   |          | <b>b</b>   | ъ+ Spac                                   | e Enter                         |
|    | 改行    |          |            | ) + Spac                                  | e Ctrl + Enter                  |
|    | 1行挿入  | <b>、</b> |            |                                           | Alt + Insert                    |
|    | 1 行削防 | λ.       |            |                                           | Alt + Delete                    |
|    | カーソル  | 以降右削除    | 21 45 1    | ı+ Spac                                   | ce Ctrl + Delete                |
|    | カーソル  | 行以下全文削除  |            |                                           | Shift+Ctrl+Delete               |
|    | 全文削除  | <b>R</b> |            | 5+ Spac                                   | ce Ctrl + Shift + A             |
|    | 行頭    |          | 21 456 t   | <b>ナキ 無変</b>                              | E換 Home                         |
|    | 行末    |          |            | 5 + 無変                                    | End End                         |
|    | 前の文節  | 5        |            |                                           | Ctrl + ⇐                        |
|    | 次の文節  | 5        |            |                                           | Ctrl + ⇔                        |
|    | 前の段落  |          |            | + 無変                                      | [換 Ctrl + ①                     |
|    | 次の段落  |          | 3 6        | + 無変                                      | ∑換 Ctrl+↓                       |
|    | 左タブ移  | 3動       | 320 000    | + Spac                                    | ;e Alt+⇔                        |
|    | 右タブ移  | 3動       |            | + Spac                                    | ce Alt+⇒                        |
|    | 左端    |          | 321 6 7    | א+ Spac                                   | e Alt + Home                    |
|    | 右端    |          | 321 56 7   | ¢+ Spac                                   | e Alt + End                     |
|    | 文頭    |          | 32 45 2    | = + Spac                                  | ce Ctrl + Home                  |
|    | 文末    |          |            | 5 + Spac                                  | ce Ctrl + End                   |
|    | 次行タフ  | 移動       | 321 4 4    | a+ Spac                                   | e Page Down                     |
|    | 前行タフ  | 移動       | 301 06 1   | ‡+ Spac                                   | e Page UP                       |

| 機能        | 点字キー                     | フルキー                   |
|-----------|--------------------------|------------------------|
| 編集終了      | <u> 321 456 め</u> + Spac | e Escape<br>e Alt + F4 |
| 画面拡大 Up   |                          | F6<br>Alt + Page Down  |
| 画面拡大 Down |                          | Alt + Page Up          |

読みにつきましては、「読み共通コマンド」を参照ください。

## アドレス**帳** グループ一覧

| よく使う順に並び替える    | <u>2</u> 456 ₹+ Space   | Shift + F1        |
|----------------|-------------------------|-------------------|
| 新担く一世作成(同生へつつ) |                         | Enter             |
| 制成又一加作成(她元八八刀) |                         | Ctrl + N ಘ        |
| お気に入りに追加       |                         | Ctrl + F2         |
| アドレス帳の書き出し     |                         | Shift + Ctrl + F2 |
| アドレス帳の取り込み     |                         | Shift + Ctrl + F1 |
| グループ追加         | 3 1 45 7+ Space         | F2                |
| グループ名の変更       | 321 4 <b>6</b> ~+ Space | Shift + F2        |
|                | □21 □□6 き+ Space        | Doloto            |
|                | <b>Solution Sec</b>     | Delete            |
| 先頭項目           | □21 456 せ+ 無変換          | Home              |
| 最終項目           | □□1 □5□ ら+ 無変換          | End               |
| 次の5件区切りへ移動     | 321 4 ー ね+ Space        | Page Down         |
| 前の5件区切りへ移動     | 301 06 lt+ Space        | Page UP           |
| アドレス一覧へ移動      |                         | Tab               |
| フドレフ框の奴了       |                         | Escape            |
| アークシャドショ       | 321 456 Ø+ Space        | Alt + F4          |
|                |                         |                   |

| 機能                    | 点字キー                     | フルキー              |
|-----------------------|--------------------------|-------------------|
|                       |                          |                   |
| アトレス一覧<br>よく使う順に並び替える | 2 456 7+ Snace           | Shift + F1        |
|                       |                          | Enter             |
| 新規メール作成(宛先へ入力)        | □□1 □□□ あ+ Space         | Ctrl + Na         |
| お気に入りに追加              |                          | Ctrl + F2         |
| アドレス帳の書き出し            |                          | Shift + Ctrl + F2 |
| アドレス帳の取り込み            |                          | Shift + Ctrl + F1 |
| アドレス追加                | 301 450 7+ Space         | F2                |
| アドレス修正                | 321 406 ~+ Space         | Shift + F2        |
|                       |                          | Shift + Enter     |
| アドレス削除                |                          | Delete            |
| グループへ入れる              |                          | F4                |
| グループから出す              |                          | Shift + F4        |
| 人を検索                  | 32回 456 も+ Space         | Ctrl + F t        |
| 次友検売                  |                          | F3                |
| 次で快楽                  | <u>4 0</u> + Space       | Alt + 🖟           |
| 前を検索                  | 45 + Snace               | Shift + F3        |
|                       |                          | Alt+î             |
| アトレスのコヒー              |                          |                   |
|                       |                          |                   |
| 九頭項日                  |                          |                   |
|                       |                          |                   |
|                       |                          | Page IIP          |
|                       |                          | Ctrl+ Page Down   |
| がアドレスタン               |                          | Ctrl + Page Un    |
|                       |                          | Tah               |
|                       |                          | Fscane            |
| アドレス帳の終了              | 321 456 &+ Space         | Alt + F4          |
| 登録グループ読上げ             | □□1 4□6 く+ 無変換           | Alt + F7          |
| 一覧情報読上げ               | □21 □56 し+ 無変換           | Alt + F1          |
| 備考読上げ                 |                          | Space             |
|                       | EP 4の点の左上 0 <sub>わ</sub> |                   |
| 記上リ項目の生移動             | FJ 4の点の上 U <sub>な</sub>  | Ţ                 |
| 読上げ項目の右移動             | 2 + Space                | ₽                 |
| 画面拡大 Up               |                          | F6                |
|                       |                          | Alt + Page Down   |
| 画面拡大 Down             |                          | AIT + Page Up     |

|   | 機能        |        | 点字キー    |            |       | フルキー                  |
|---|-----------|--------|---------|------------|-------|-----------------------|
|   |           |        |         |            |       |                       |
| お | 気に入り      |        |         |            |       |                       |
|   | よく使う順に並び  | げ替える   | 22456   | そ+         | Space | Shift + F1            |
|   | 新担メール作成   |        |         | ホー         | Susce | Enter                 |
|   |           |        |         | ונש        | ομάστ | Ctrl + Na             |
|   | お気に入りの消z  | E<br>A |         | +          | Space | Delete                |
|   | 先頭項目      |        | 21 456  | せ+         | 無変換   | Home                  |
|   | 最終項目      |        |         | 6+         | 無変換   | End                   |
|   | 次の5件区切り/  | 、移動    | 321 4   | ね+         | Space | Page Down             |
|   | 前の5件区切り   | 、移動    | 301 006 | は+         | Space | Page UP               |
|   | 次タブ移動     |        | 321 4   | ね+         | 無変換   | Ctrl+ Page Down       |
|   | 前タブ移動     |        | 301 006 | は+         | 無変換   | Ctrl + Page Up        |
|   | もにこのの物で   | 7      |         | +          | Space | Escape                |
|   | の丸に入りの絵   |        | 321 456 | め+         | Space | Alt + F4              |
|   | 雨雨坊大口。    |        |         |            |       | F6                    |
|   |           |        |         |            |       | Alt + Page Down       |
|   | 画面拡大 Down |        |         |            |       | Alt + Page Up         |
|   |           |        |         |            |       |                       |
| 削 | 除メール      |        | 1       |            |       | I                     |
|   | メールボックス/  | ∖戻す    |         | あ+         | Space | Enter                 |
|   |           |        |         |            |       | Ctrl + Na             |
|   | このメールを完全  | 全削除    |         | +          | Space | Delete                |
|   | 差出人をアドレス  | ス帳に追加  |         |            |       | Ctrl + F2             |
|   | メール検索     |        | 32 456  | <b>も</b> + | Space | Ctrl + F <sub>は</sub> |
|   | 次を検索      |        |         | +          | Space | F3                    |
|   |           |        |         | -          |       | Alt + ↓               |
|   | 前を検索      |        |         | +          | Space | Shift + F3            |
|   |           |        |         |            |       |                       |

|              | Ct                  | rl + Na             |
|--------------|---------------------|---------------------|
| このメールを完全削除   | DII DI + Space De   | lete                |
| 差出人をアドレス帳に追加 | Ct                  | rl + F2             |
| メール検索        | 320 456 も+ Space Ct | rl + F <sub>は</sub> |
| 次を検索         | F3                  |                     |
|              |                     | t + ↓               |
| 前友検索         | Sh                  | ift + F3            |
|              |                     | <b>t +</b> ĵ        |
| 並び替え         | 20 456 ₹+ Space Sh  | ift + F1            |
| 先頭項目         | □21 456 せ+ 無変換 Ho   | me                  |
| 最終項目         | □□1 □5□ ら+ 無変換 En   | d                   |
| 表示行数分 次へ     | 321 400 ね+ Space Pa | ge Down             |
| 表示行数分 前へ     | 3 1 6 lt+ Space Pa  | ge UP               |
|              | Es                  | cape                |
| ハックス選択に戻る    | 321 456 Ø+ Space Al | t + F4              |
| 連続メール読み      | □2□ 4□□ お+ Space Al | t + F10             |
| 添付ファイル名読上げ   | ③21 45 て+ 無変換 AI    | t + F7              |
| 一覧情報読上げ      | □21 □56 L+ 無変換 AI   | t + F1              |
| 本文読上げ        | Sp                  | ace                 |

| 機能           | 点字キー     | フルキー                            |
|--------------|----------|---------------------------------|
|              |          |                                 |
| 一覧を簡略して読上げる  |          | ⑥ か+ 無変換 F8                     |
| メールの読み方を有効にな | する       | Shift + Ctrl + I 🚌              |
| 読上げ項目の左移     | FJ 4の点の上 | EU¢ ⇔                           |
| 読上げ項目の右移動    |          | $\square$ + Space $\Rightarrow$ |

# 読み共通コマンド(本文参照・メール作成・本文編集・署名編集)

|                      |                           | l                           |
|----------------------|---------------------------|-----------------------------|
| カーソル位置から全文読み         | □2□ 4□□ お+ Space          | Alt + F10<br>Ctrl + ;       |
| 段落読み                 | □□1 45□ <b>3</b> + Space  | Alt + F9                    |
| 1 行読み                | 300 000 わ+ Space          | Alt + F8                    |
| メール作成情報読上げ           | □21 □56 し+ 無変換            | Alt + F1                    |
| 添付ファイル読上げ            | 321 45 て+ 無変換             | Alt + F7                    |
| 入力状態読上げ              | 321 00 に+ 無変換             | Alt + F2                    |
| メールの読み方を有効にする する/しない | □□1 45□ る+ 無変換            | Shift + Ctrl + lı=          |
| 読み飛ばし設定              | <u> 1 456</u> す+ Space    | Ctrl + Ly                   |
| 行頭からカーソル手前読み         | 320 56 + 無変換              | Ctrl + Alt + $H_{<}$        |
| カーソルから行末読み           | □2□ □□6 + 無変換             | Ctrl + Alt + Ko             |
| 点字符号読み               | FJ 2の点の左下 Xさ              | Ctrl + Alt + F tt           |
| JISコード読み             | FJ 3の点の左下 Zっ              | Ctrl + Alt + l に            |
| 識別読み                 | FJ 1の点の左下 C <sub>そ</sub>  | Ctrl + Alt + $M_{t}$        |
| 上下カーソル移動行読み ON/OFF   | FJ 2の点の左上 Eぃ              | Ctrl + Alt + Ly             |
| PC-Talker 音声停止/再開    | 3回1 456 む+ Space          | Ctrl + Alt + Na             |
| 数字位取り読み ON/OFF       | FJ 1の点の右下 V <sub>ひ</sub>  | Ctrl + Alt + Os             |
| 日本語変換時の読み方切替         | FJ 3の点の左上 W <sub>て</sub>  | Ctrl + Alt + P <sub>t</sub> |
| フォネティック読み ON/OFF     | FJ 5の点の右下 , <sub>ね</sub>  | Ctrl + Alt + T m            |
| 句点括弧読み ON/OFF        | FJ 1の点の右下右 B <sub>こ</sub> | Ctrl + Alt + Uな             |
| 英語読み ON/OFF          | FJ 6の点の右下右 /ぁ             | Ctrl + Alt + E.             |
| カーソル文字の読み方切替         | FJ 4の点の左下 N <sub>み</sub>  | F8                          |
| カーソル位置読上げ            | <u> 1 1 6 か+ Space</u>    | F9                          |

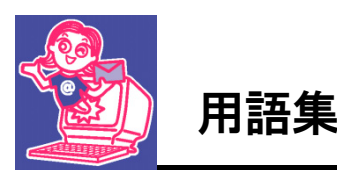

#### マイメールマニュアルで出てくる用語について説明しています。

#### アカウント

ユーザーが特定のユーザー名とパスワードによって、コンピュータやネットワークを使 う権利のことを言います。

アクセス

離れた場所にあるコンピュータに接続すること。また、コンピュータ上の情報を参照する場合にも使われます。

#### アクセスポイント

プロバイダがインターネット接続のために提供している、ダイヤルアップ接続するための接続先を言います。

サーバー

他のコンピュータに対して何らかのサービスを、提供するコンピュータやソフトウェアのことを言います。

#### スパム (SPAM)

不特定多数のメールアドレスを対象に、広告や嫌がらせのメールを発信すること。

#### ターミナルアダプタ(Terminal Adapter)

パソコンやモデム、アナログ電話、FAXなどを、ISDN回線に接続できない通信機器を ISDN に接続 するための機器を言います。略してTAと呼ばれることが多いです。

#### ドメイン名

インターネット上での組織の名称です。

認証

ネットワーク上でセキュリティー機能を実現するため、アクセスを行っているユーザーにアクセス権利があるかどうかを検査する作業。

#### ファイル転送プロトコル (File Transfer Protocol)

TCP/IP ネットワーク上の他のホストとファイルを送受信するためのプロトコルやそのプロトコルを 使ってファイルを転送するアプリケーション。FTP

ブラウザ

WWW サーバーの情報を検索して表示するためのアプリケーション。(Internet Explorer など) プロキシサーバー

代理サーバー。インターネットとの接続時セキュリティーを確保するために設置されるサーバー。LAN 内部のクライアントコンピュータに変わって外部のコンピュータと通信を行うコンピュータまたはソ フトウェア。

プロトコル

データ通信の実行に必要な通信規約。

ブロードバンド(broadband)

従来の通信回線方式よりも高速なデータ通信が行える送信方式の総称

プロバイダ

インターネット・サービス・プロバイダのことです。個人や法人ユーザーがインターネットへの接続を行うためのサービスを提供している会社。

メール アカウント

メールサーバー上に設けられたアカウント。

メールアドレス

インターネットの宛先に使用する住所のようなもの。

メールサーバー

インターネット経由で送られてきたメールを保存したり別のサーバーに配信したりする役目のコンピュータ。

メール ボックス

受信メールのサーバー上で、自分宛のメールを保存している郵便箱のようなもの。

ルータ(router)

ネットワーク間を中継する装置のことで、相互間のネットワークのプロトコルやアドレスの変換を行う。TCP/IP ネットワークでは、ルータは IP アドレスをもとにして、データの中継経路を設定する。

ADSL (Asymmetric Digital Subscriber Line) 既存の電線を利用して高速通信を行うための技術。

BCC (Blind Carbon Copy)

- 他のユーザーには、メールアドレスを知らせずにメールの「複写(コピー)」を送る。(他のアドレスが表示されない)
- CC (Carbon Copy)

メールの「複写(コピー)」を宛先人以外の関係者に参考として送る機能。同様の BCC 機能と違って、 他の送付先ユーザーは誰にコピーが配布されたかを知ることが出来ます。(他のアドレスが表示される)

E-mail (Electronic Mail)

電子メール。郵便と同様に文書に宛名(メール・アドレス)を指定して相手にその手紙をインターネット経由で送信する。

HTML (Hyper Text Markup Language)

Web ページを記述する言語。テキスト中に「タグ」と呼ばれる文字列を置くことで、文字の大きさや 使用するフォントを指定することが出来ます。また、「タグ」によって画像や音声もリンクさすことが 出来ます。

IPアドレス

インターネットに接続されている、パソコンに必ず割り当てられる0~55までの4組の数字をピリオドで区切った番号。

I SDN (Integrated Services Digital Network )

デジタル通信の国際標準規格です。

POP/POP3 (Post Office Protocol)

メールサーバーに到着したメールをパソコンに転送するためのプロトコル。POP に対応したメールサ ーバーを POP サーバーと言います。

POPアカウント

POP サーバーを利用する権利のこと。POP3 サーバーにアクセスするためのユーザー名とパスワードを指します。

**PPP** (Point to Point Protocol)

電話回線を使って、コンピュータを接続するためのプロトコル。

SMTP (Simple Mail Transfer Protocol)

メールを送信するためのプロトコル。ユーザーがメールを送信するときと、サーバー間でメールを転送する時に利用します。SMTP に対応したサーバーを SMTP サーバーといいます。

SSL

Netscape が開発した、インターネット上で情報を暗号化し安全な通信を提供するプロトコルです。

#### TCP/IP (Transmission Control Protocol/Internet Protocol)

コンピュータ・ネットワーク通信の一つの方式。インターネットを利用するときに必要なプロトコル として、国際的な標準プロトコルとなっています。

URL (Uniform Resource Locator)

インターネットに接続されているコンピュータ上のサービスを利用するために指定する表記です。 リソースのロケーションを示す住所のようなもの。アドレスとも言う。

WEBページ

WWW サーバー上に作成された文字や画像などから構成された情報のまとまりです。WWW ブラウザでは、 この WEB ページを1つの表示単位とする。

#### WWW (World Wide Web)

CERN(欧州共同原子核研究機関素粒子物理学研究所)で開発されたマルチメディア形式の情報検索サービスです。WWWでドキュメントを提供するシステムはWWWサーバーと呼ばれます。ドキュメントの記述にはHTMLと呼ばれる言語を使用します。

WWWブラウザ

WWW サーバーの情報を検索して表示するためのソフトウェアです。(Internet Explorer など)

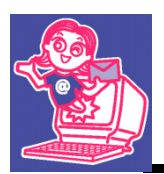

## 送受信時のエラー

#### WinSock エラー 11004 「要求されたタイプのデータレコードが見つからない。」

POP3 / SMTP サーバーのアドレスが間違っています。

マイメールのメールアドレス設定は、メールアドレスを入力して、 2 を押すと自動的に POP3/SMTP サーバーの初期アドレスが入力されます。

#### <u>support@aok-net.com</u> (赤色の部分)

数年前まで、ほとんどのプロバイダでは、これでOKでした。最近は、NGとなるプロバイダが増えています。再度、POP3/SMTPサーバーのアドレス確認を行ってください。

WinSock エラー 10014 「ポインタ因数を使用する際、無効なポインタアドレスを検出しました」 WinSock エラー 10060

「接続済みの呼び出し先が一定の時間を過ぎても正しく応答しなかったため、接続できませんでした。 または、接続済みのホストが応答しなかった為確立された接続は失敗しました。

## サーバーへの接続に失敗しました。

ファイヤーウォールソフトにより接続が遮断されているかもしれません」

ファイヤーウォールに遮断され、接続失敗時にこのエラーが表示されます。 お使いの、セキュリティーのファイヤーウォール設定を行ってください。

#### 受信はできるが、突然送信だけができなくなった。

サーバーの迷惑メール対策強化によって、送信ポート番号 25 からは送信できなくなっています。 「Outbound Port 25 Blocking」

アドレス設定・高度な設定の SMTP 認証をするにチェックを入れます。P8参照

アドレス設定・高度な設定・特殊なサーバー設定の送信ポート番号を 587 に変更します。P10 参照

## 電子メールソフト

# MYMAILI

MYMAILⅢの開発にあたっては、たくさんの方にご意見とご協力いただきました。 ここに厚くお礼を申し上げます。

- ・六点漢字は長谷川貞夫先生が考案された方式です。
- ・Windows はマイクロソフト社の、商標または登録商標です。
- ・PC-Talker 10・PC-Talker 8・PC-Talker 7は、(株)高知システム開発の登録商標です。
- ・MYMAILILICは、(株)高知システム開発の著作物であり、これにかかる著作権などの 権利は、(株)高知システム開発に帰属します。
- ・マニュアルの一部または全部を無断で複写・複製することは固く禁じます。
- ・マニュアルの内容は将来予告なしに変更することがあります。
- ・キーボードの種類によっては点字入力ができない場合があります。
- ・Windows、Internet Explorer は米国マイクロソフト社の登録商標です。
- ・OCN は、NTT コミュニケーションズ株式会社の商標です。
- ·yahoo は、ヤフー株式会社の商標です。
- その他、本文中の製品名およびサービス名は、各開発メーカーおよびサービス提供元の商 標または登録商標です。
- 新着メールを通知する音声は、(株)エフエム山口 http://www.fmy.co.jp から引用した 音声です。

## 電子メールソフト MYMAILⅢ Ver3.00

#### 発行所 株式会社 高知システム開発

〒780-0048 高知県高知市吉田町2番23号 TEL (088)873-6500 FAX (088)873-6599 2015年10月15日 第2版 第1刷発行 URL http://www.aok-net.com/